## Xilinx XC6SLX9 Mini Board

User's Guide

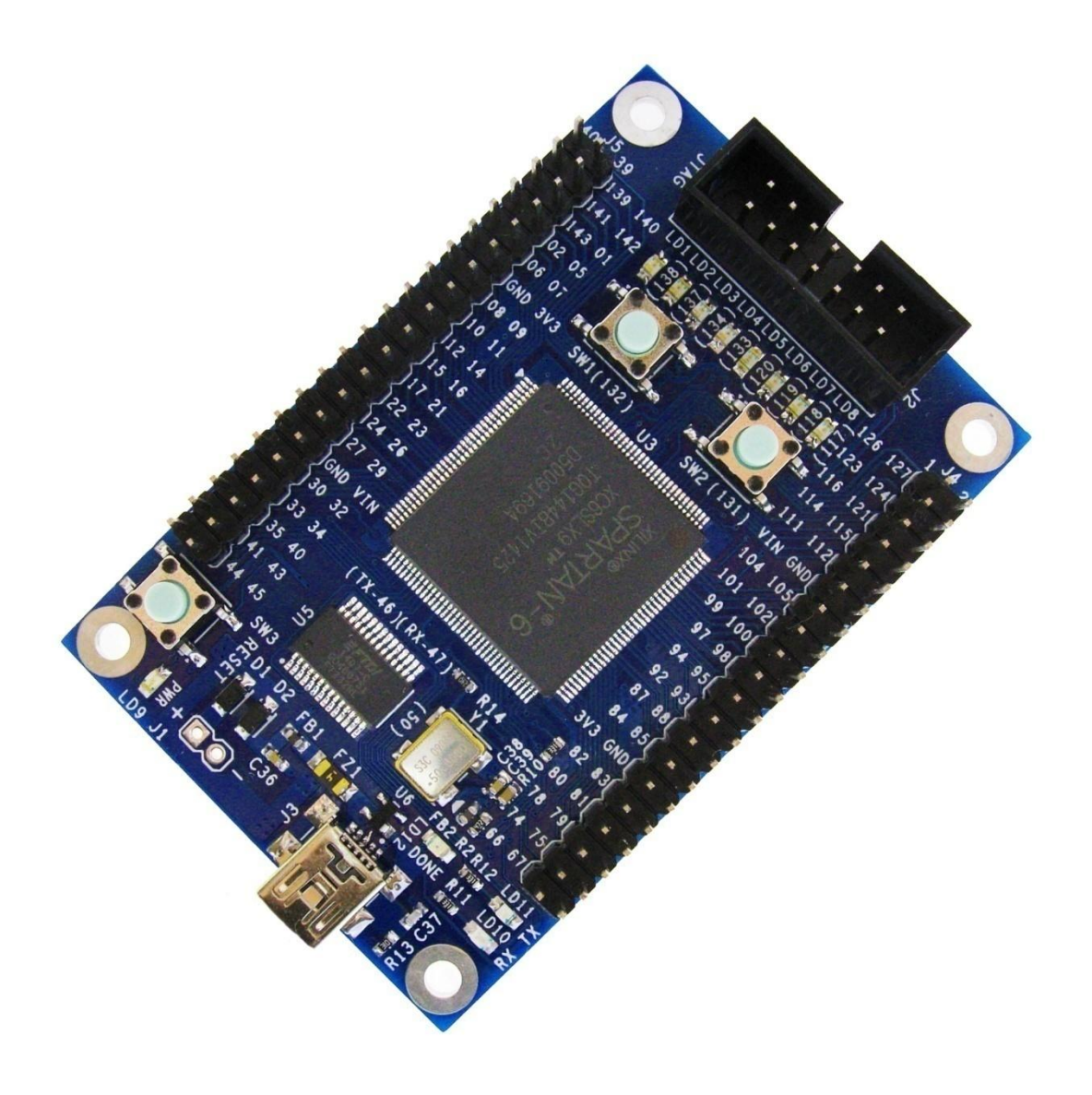

## **1. Introduction**

XC6SLX9 Mini Board is an easy-to-use FPGA platform based on Xilinx Spartan 6 series FPGA. It was initially designed for low cost with a everyone affordable price. Up to 72 I/O breakout makes it suitable in high pin count applications. You can connect the I/Os to your peripheral modules with several flying wires to quickly build a prototype project. Also, one USB to UART bridge is integrated on board, only a USB cable is needed for power supply and data communication. Because of its compact size and abundant IOs, it can be easily embedded in your design as a core. This guide describes how to use Xilinx tools and XC6SLX9 Mini Board to learn FPGA as a beginner. If you are familiar with Xilinx design tools and the process of FPGA design, some sections could be ignored.

#### The XC6SLX9 Mini Board includes:

- Xilinx Spartan 6 FPGA XC6SLX9-2TQG144C(<u>Spartan-6 FPGA Family Overview</u>)
- 64-Mbit SPI Flash memory (W25Q64BV)
- USB to UART ( FT232RL ) with TXD, RXD activity LED Indicator
- Two groups of 2x20 expansion header (72 I/Os, +3.3V, +5V, GND)
- JTAG programming header, directly connected to Xilinx Platform Cable USB
- Two pushbuttons
- One reset pushbutton for reloading configuration file from external flash into FPGA
- Eight LEDs for I/O status indication
- 50 MHz clock oscillator
- USB or external power supply ( can be powered with a 9V battery )

#### Board Size: 75(mm) x 49(mm)

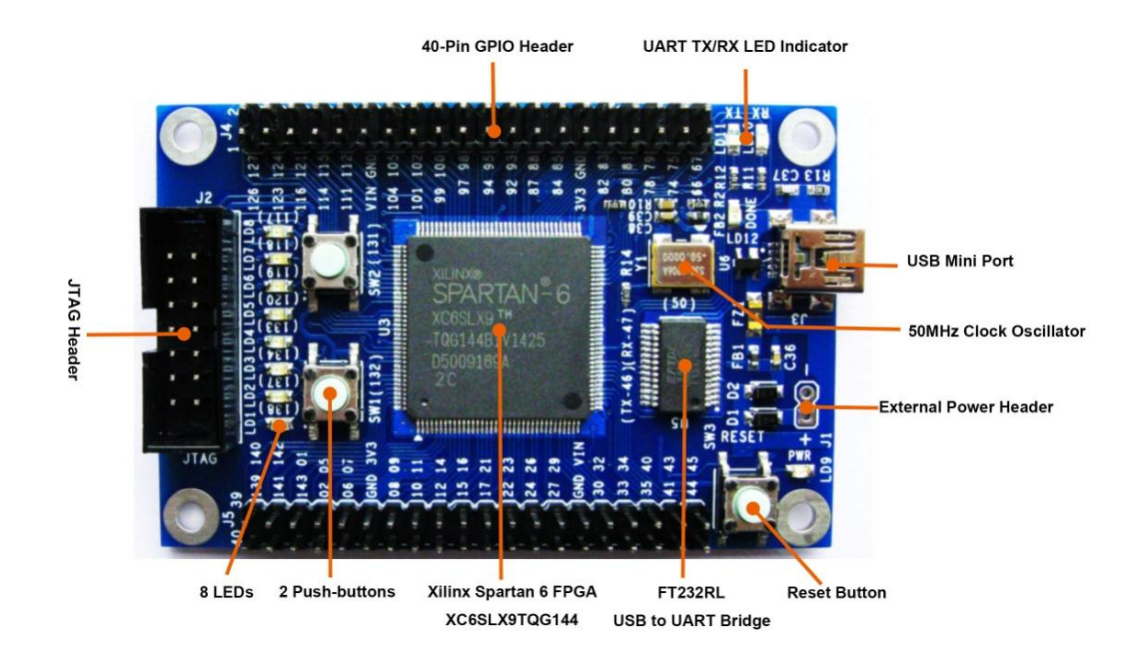

#### XC6SLX9 Mini Board Layout ( Top Side )

## 2. Get the tools ready

First, we must get the necessary software and hardware tools ready before starting a FPGA project. Three tools must be prepared:

- ISE WebPACK Design Software We use HDL( Hardware Description Language ) code like Verilog or VHDL to describe a digital circuit, code must be compiled and ultimately implemented into a circuit layout that can be programmed to FPGA device. ISE WebPACK Design Software is an fully integrated tool for this purpose provided by Xilinx.
- XC6SLX9 Mini Board and one mini USB cable This board includes a target FPGA device and some other necessary circuitry and peripherals to support the running of the device.
- 3) Xilinx Platform Cable USB or a parallel download cable This is a programming tool to download an configuration file generated by ISE WebPACK to the internal SRAM of the target FPGA device or an external non-volatile memory.

### 2.1 Download and Install ISE WebPACK Design Software

Xilinx provides a free IDE software named ISE WebPACK for beginners. Although it has limited functions compare to other charged editions, but that's enough for most beginners. It's a complete solution for FPGA design offering HDL synthesis and simulation, implementation, device fitting, and JTAG programming. Please visit <u>ISE</u> WebPACK Design Software webpage for details and <u>download</u> it to you PC. Different versions are provided, but they have similar UI and basic functions. Of course the latest version will occupy more hardware disk space. So which version you choose depends on your PC. We use ISE WebPACK 14.1 for demonstration in this guide.

Note: If you have installed ISE WebPACK Software on your PC, you can ignore this section.

All the operations in the following sections are done on Windows 8.1 x64 operating system.

### 2.2 Install the ISE WebPACK Design Software

1) Unzip the download file and go to the setup directory, double-click **xsetup.exe** to start the installation process.

| i autorun.inf | 4/24/2012 2:35 PM | Setup Information | 1 KB   |
|---------------|-------------------|-------------------|--------|
| 📄 xinfo       | 4/24/2012 2:35 PM | File              | 1 KB   |
| 🗶 xinfo.exe   | 4/24/2012 2:36 PM | Application       | 741 KB |
| xsetup        | 4/24/2012 2:35 PM | File              | 1 KB   |
| 🕻 xsetup.exe  | 4/24/2012 2:36 PM | Application       | 748 KB |

2) A welcome window appears, click **Next** to next window.

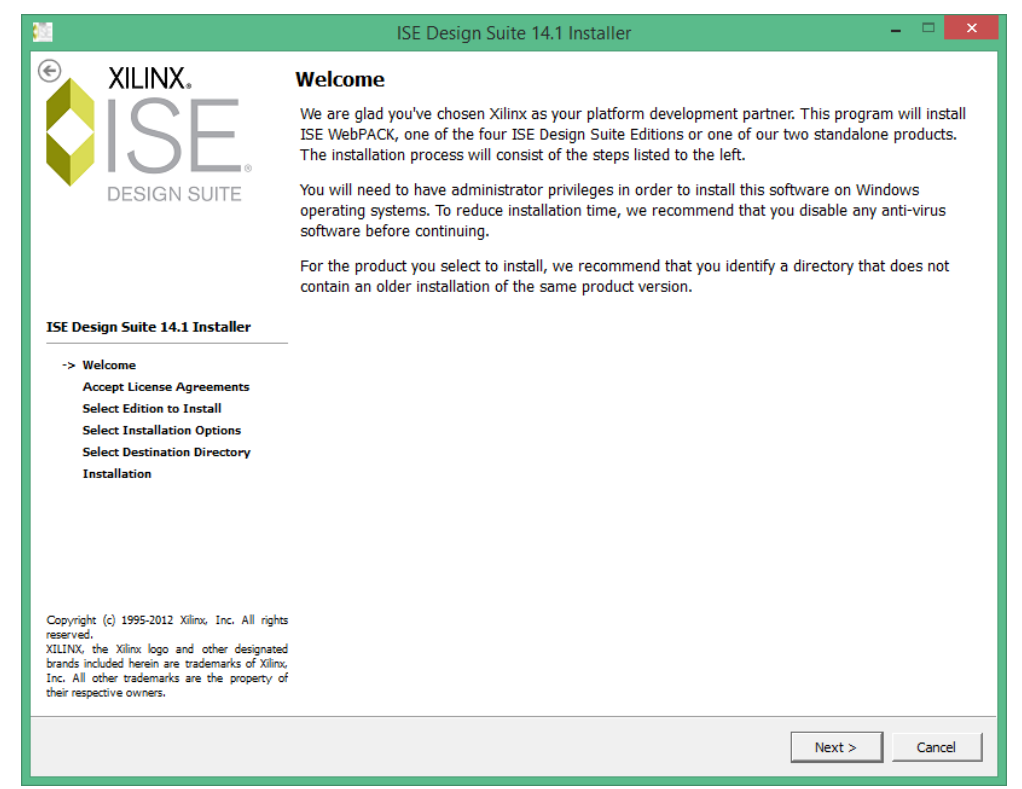

3) Enable the checkbox to accept terms and conditions, click **Next** to next window.

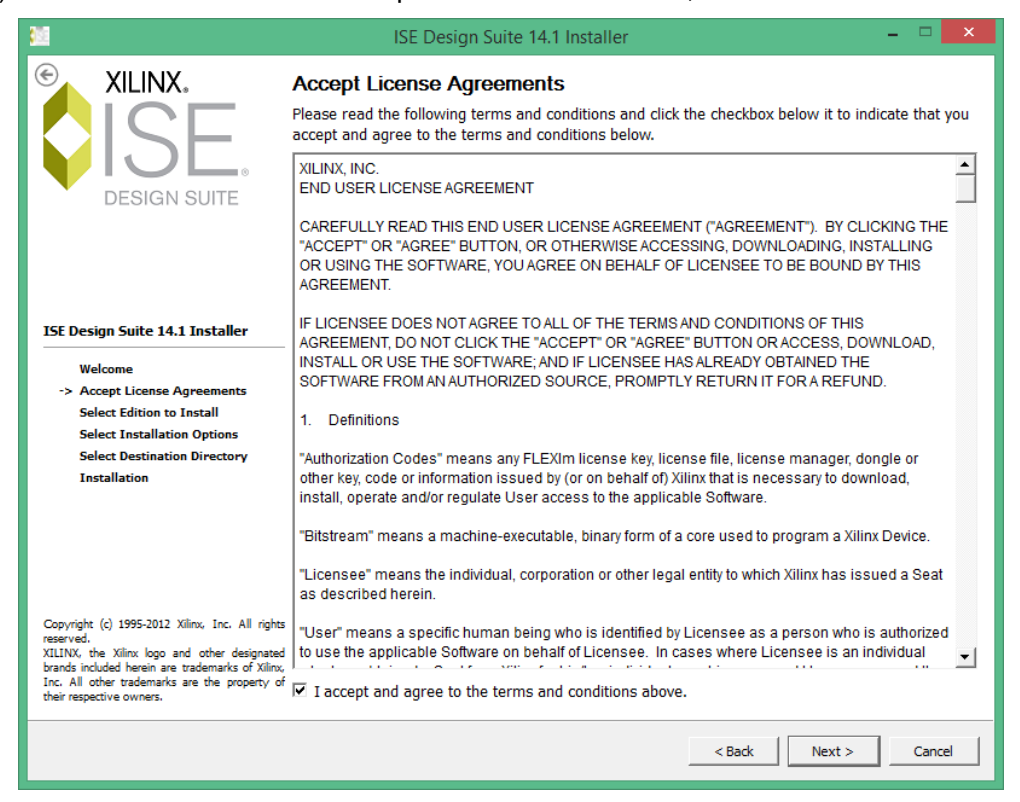

 Another license agreement window appears, enable the check box, and click Next to next window.

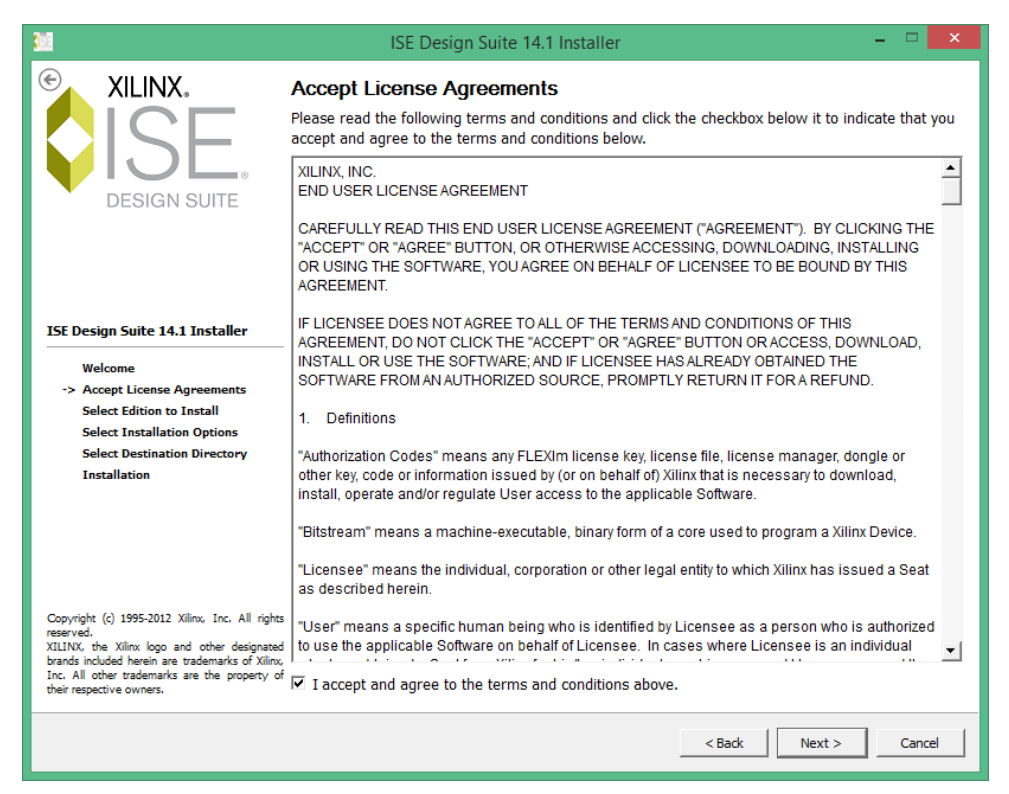

 Differnent editions are contained in this ISE Design Suite. We select ISE WebPACK. Click Next to next window.

| <u>1</u>                                                                                                    | ISE Design Suite 14.1 Installer – 🗖 🗙                                                                                                    |
|----------------------------------------------------------------------------------------------------|----------------------------------------------------------------------------------------------------|
|                                                                                                    | Select Edition to Install                                                                                                    |
|                                                                                                    | È- Edition List                                                                                                    |
|                                                                                                    | ● ISE WebPACK                                                                                                    |
|                                                                                                    | -C ISE Design Suite: Logic Edition                                                                                                    |
| DESIGN SUITE                                                                                                    | -C ISE Design Suite: Embedded Edition                                                                                                    |
|                                                                                                    | -C ISE Design Suite: DSP Edition                                                                                                    |
|                                                                                                    | C ISE Design Suite: System Edition                                                                                                    |
|                                                                                                    | C Software Development Kit: Standalone Installation                                                                                                    |
|                                                                                                    | C Lab Tools: Standalone Installation                                                                                                    |
| ISE Design Suite 14.1 Installer                                                                                                    |                                                                                                    |
| Welcome                                                                                                    | Dick Control Description 14014 MD                                                                                                    |
| Accept License Agreements                                                                                                    | DISK Space Required : 14314 MB                                                                                                    |
| -> Select Edition to Install                                                                                                    |                                                                                                    |
| Select Installation Options                                                                                                    | Description of ISE WebPACK                                                                                                    |
| Select Destination Directory                                                                                                    | ISE WebPACK contains the most important tools you need for designing CPLDs and small to<br>medium-sized FPGAs. Includes: ISE Design Tools (w/reduced device support), PlanAhead,<br>and Connectivity and DSP IP. ChipScope Pro and The Embedded Development Kit will also be<br>installed with WebPACK but are licensed separately (not included in a WebPACK license file). |
| Copyright (c) 1995-2012 Xilinx, Inc. All right<br>reserved.<br>XILINX, the Xilinx logo and other designate<br>brands included herein are trademarks of Xilin<br>Inc. All other trademarks are the property of<br>their respective owners. | s<br>d<br>c<br>f                                                                                                    |
|                                                                                                    | < Back Next > Cancel                                                                                                    |

6) Select the options as shown below. Click **Next** to next window.

| <u>11</u>                                                                                                    | ISE Design Suite 14.1 Installer 🛛 🗕 🗖 🗙                                                                                                    |
|----------------------------------------------------------------------------------------------------|----------------------------------------------------------------------------------------------------|
|                                                                                                    | Select Installation Options<br>Select the desired installation options below. Selection of these options may result in additional<br>programs being run at the conclusion of the installation process.                                                                                                    |
|                                                                                                    | ☑ Use multiple CPU cores for installer archive extraction                                                                                                    |
| DESIGN SUITE                                                                                                    | Selecting this option will allow the installer to use all available CPU cores to decompress installer files. This may result<br>in a significant installer speed increase.                                                                                                    |
|                                                                                                    | Acquire or Manage a License Key     Sourcery CodeBench for Xilinx Cortex-A9 GNU/Linux     Sourcery CodeBench for Xilinx Cortex-A9 EABI     Install WinPCap for Ethernet Hardware Co-simulation                                                                                                    |
| ISE Design Suite 14.1 Installer                                                                                                    | ✓ Install Cable Drivers                                                                                                    |
| Welcome                                                                                                    | Enable weblack to send sortware, IP and device usage statistics to xininx (Always enabled for<br>provide the send sortware, IP and device usage statistics to xininx (Always enabled for<br>provide the send sortware, IP and device usage statistics to xininx (Always enabled for<br>provide the send sortware, IP and device usage statistics to xininx (Always enabled for<br>provide the send sortware, IP and device usage statistics to xininx (Always enabled for<br>provide the send sortware, IP and device usage statistics to xininx (Always enabled for<br>provide the send sortware, IP and device usage statistics to xininx (Always enabled for<br>provide the send sortware, IP and device usage statistics to xininx (Always enabled for<br>provide the send sortware, IP and device usage statistics to xininx (Always enabled for<br>provide the send sortware, IP and device usage statistics to xininx (Always enabled for<br>provide the send sortware, IP and device usage statistics to xininx (Always enabled for<br>provide the send sortware, IP and device usage statistics to xininx (Always enabled for<br>provide the send sortware, IP and device usage statistics to xininx (Always enabled for<br>provide the send sortware, IP and the send sortware, IP and t |
| Accept License Agreements                                                                                                    | ۲ ( ) کار ( ) کار ( ) کار ( ) کار ( ) کار ( ) کار ( ) کار ( ) کار ( ) کار ( ) کار ( ) کار ( ) کار ( ) کار ( ) ک                                                                                                    |
| Select Edition to Install -> Select Installation Options                                                                                                    |                                                                                                    |
| Select Destination Directory                                                                                                    | Select/Deselect All                                                                                                    |
| Installation                                                                                                    | Description of Install Cable Drivers                                                                                                    |
|                                                                                                    | Cable drivers are required to ensure proper operation of the parallel and USB cables when configuring Xilinx devices. Please disconnect any Xilinx cables from your machine prior to driver installation.                                                                                                    |
| Copyright (c) 1995-2012 Xilinx, Inc. All rights<br>reserved.<br>XILINX, the Xilinx logo and other designated<br>brands included herein are trademarks of Xilinx,<br>Inc. All other trademarks are the property of<br>their respective owners. |                                                                                                    |
|                                                                                                    | < Back Next > Cancel                                                                                                    |

7) Select destination directory. You can change to other directory if you don't have enough space in C disk. Click **Next** to next window.

| -                                                                                                    | ISE Design Suite 14.1 Installer                                                                                                    |          | -     |       | x |
|----------------------------------------------------------------------------------------------------|----------------------------------------------------------------------------------------------------|----------|-------|-------|---|
| ESIGN SUITE                                                                                                    | Select Destination Directory<br>Select the directory where you want the software installed.<br>C:\Xillinx<br>Disk Space Required : 14314 MB<br>Disk Space Available : 18443 MB                                         | Browse   |       |       |   |
| ISE Design Suite 14.1 Installer<br>Welcome<br>Accept License Agreements<br>Select Edition to Install<br>Select Installation Options<br>-> Select Destination Directory<br>Installation                                                     | Select a Program Folder<br>This name will appear in the Start Menu > Programs list.<br>Xilinx Design Tools<br>Import tool preferences from previous version<br>and change project file association to ISE WebPACK 14.1 |          |       |       | • |
| Copyright (c) 1995-2012 Xilinx, Inc. All right<br>reserved,<br>XILINX, the Xilinx logo and other designates<br>brands included herein are trademarks of Xilinx<br>Inc. All other trademarks are the property o<br>their respective owners. |                                                                                                    | K Back N | ext > | Cance | 5 |

8) A summary window lists the tools and components that will be installed, click **Install** to start the installation.

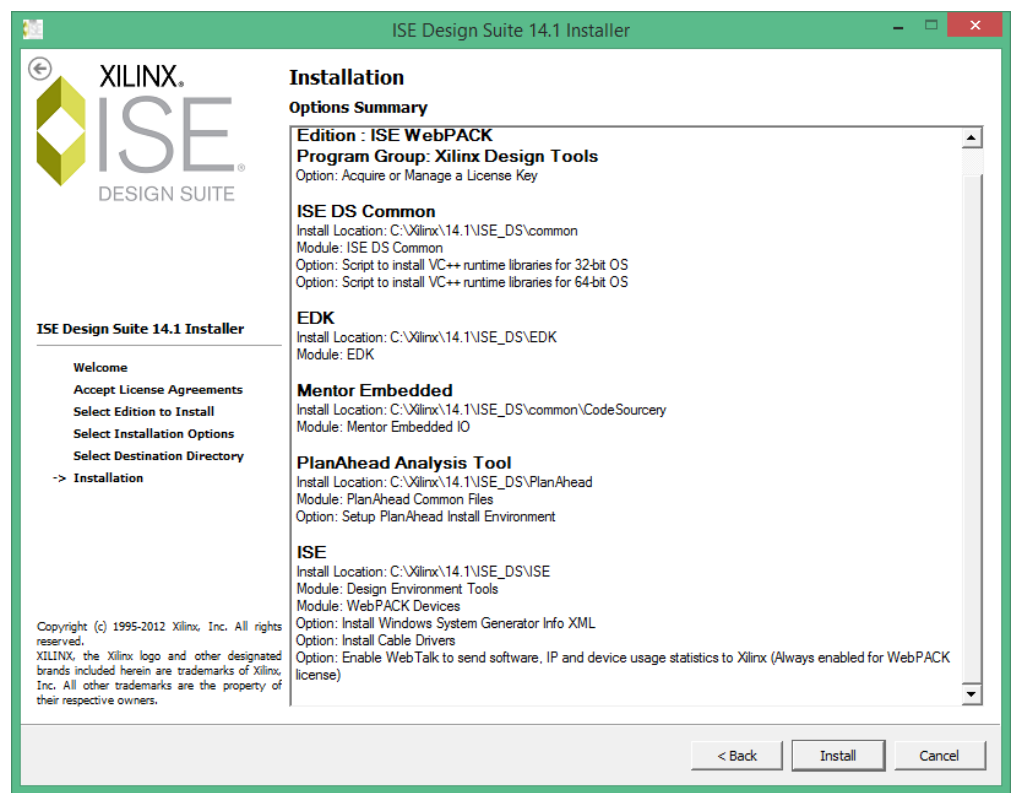

9) It may take several minutes to complete the installation, please wait patiently.

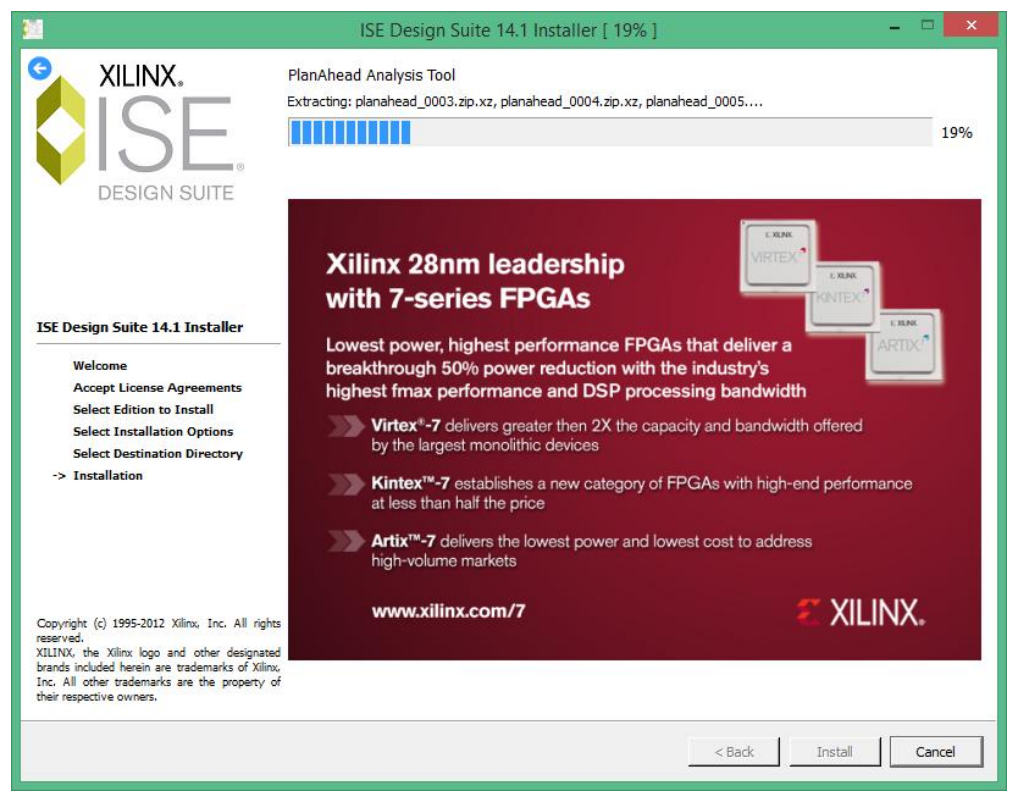

10) A message box may pop up to inform you to disconnect all Xilinx Platform cables. Remove the cables and Click **OK**.

| \$ <u>2</u>                                                                                                    | ISE Design Suite 14.1 Installer [ 91% ] – 🗆 🗙                                                                          |
|----------------------------------------------------------------------------------------------------|----------------------------------------------------------------------------------------------------|
| * XILINX.<br>ISE<br>DESIGN SUITE                                                                                                    | ISE:<br>Install Cable Drivers<br>91%                                                                                   |
| ISE Design Suite 14.1 Installer                                                                                                    | Vivado™<br>Cable Driver Installer                                                                                      |
| Welcome<br>Accept License Agreements<br>Select Edition to Install<br>Select Installation Options<br>Select Destination Directory<br>-> Installation                                                                                          | Please disconnect all Xilinx Platform Cable USB or Evaluation Platform JTAG cables from this system before continuing. |
|                                                                                                    | Perform block-based design using pre-routed IP for true team design                                                    |
| Copyright (c) 1995-2012 Xilinx, Inc. All rights<br>reserved.<br>XILINX, the Xilinx logo and other designated<br>brands included herein are trademarks of Xilinx<br>Inc. All other trademarks are the property of<br>their respective owners. | www.xiiinx.com/products/intellectual-property                                                                          |
|                                                                                                    | < Back Install Cancel                                                                                                  |

#### 11) Click **Finish** to complete the the installation.

| 2                                                                                                    | ISE Design Suite 14.1 Installer [ 100% ] – 🗖 🗙                                                                                                    |
|----------------------------------------------------------------------------------------------------|----------------------------------------------------------------------------------------------------|
| <b>SILINX.</b><br><b>ISE</b><br>DESIGN SUITE                                                                                                    | Install Completed<br>Congratulations! You have successfully installed Xilinx ISE WebPACK.<br>The environment variables are written to the .settings[32]64] bat file for each application and an<br>encompassing settings[32]64], bat at "C.Xilinx114.1\SE_DS". In order to set the variables in your<br>environment, you must source the settings[32]64], bat file from "C.Xilinx114.1\SE_DS".<br>The shortcuts created by the ISE Design Suite Installer source the appropriate settings script prior to<br>launching each tool. Command line and script users should source the settings script prior to<br>launching the tools. |
| ISE Design Suite 14.1 Installer<br>Welcome<br>Accept License Agreements<br>Select Edition to Install<br>Select Installation Options<br>Select Destination Directory<br>-> Installation                                                       |                                                                                                    |
| Copyright (c) 1995-2012 Xilinx, Inc. All rights<br>reserved.<br>XILINX, the Xilinx logo and other designated<br>brands included hereina retrademarks of Xilinx,<br>Inc. All other trademarks are the property of<br>their respective owners. |                                                                                                    |
|                                                                                                    | Finish                                                                                                    |

- 12) To Get a free license from Xilinx, you must register a user account on Xilinx Website and apply for a free license for ISE WebPACK. The details are ommited here, just follow the instructions on the website, you will get the license file easily.
- 13) After receiving a license from Xilinx, copy the license file to the destination directory where the software is installed. Enter Manage Xilinx Licenses tab, click Copy License..., and then locate the license file with .lic suffix.

| l i i i i i i i i i i i i i i i i i i i                                                                                              |                                                                    |                                                  | Xilinx                                               | License Co                                             | onfiguratio                                        | on Mana                                       | ger                                                                                                    |                                                 | × |
|----------------------------------------------------------------------------------------------------|--------------------------------------------------------------------|--------------------------------------------------|------------------------------------------------------|--------------------------------------------------------|----------------------------------------------------|-----------------------------------------------|----------------------------------------------------------------------------------------------------|-------------------------------------------------|---|
| Acquire a License                                                                                                    | 1anage Xilinx                                                      | Licenses                                         | 1                                                    |                                                        |                                                    |                                               |                                                                                                    |                                                 |   |
| Instructions: Xilinx app<br>copy a license file into<br>Copy License<br>To point to a floating s<br>need to make these se<br>(Linux) | olications aut<br>this director<br>erver license<br>ettings outsid | omatically<br>y.<br>e, or to poi<br>le of this a | detect valid, n<br>nt to license f<br>pplication.) E | node-locked lice<br>îles in locations<br>xamples: 1234 | enses (*.lic) re<br>other than .X<br>@server;C:\id | siding in th<br>ilinx, set on<br>enses\Xilina | e local .Xilinx directory. Use the Copy Lic<br>ie of the environment variables below. (L<br>c.lic (Windows) or 1234@server:/usr/loca | ense button to<br>.inux users will<br>al/flexlm |   |
| XILINXD_LICENSE_FIL                                                                                                    | E                                                                  |                                                  |                                                      |                                                        |                                                    |                                               |                                                                                                    | Set                                             | 1 |
| LM_LICENSE_FILE                                                                                                    | ,<br>                                                              |                                                  |                                                      |                                                        |                                                    |                                               |                                                                                                    | Set                                             | 1 |
| Feature                                                                                                    | S/W or<br>IP Core                                                  | Version<br>Limit                                 | Expiration<br>Date                                   | License<br>Type                                        | Count                                              | Licenses<br>In Use                            | Information                                                                                                    | -                                               |   |
| 10_100_mb_eth_mac                                                                                                    | IP:Bought                                                          | 2025.01                                          | Permanent                                            | Nodelocked                                             | Uncounted                                          |                                               | License_Type:Bought;something@m                                                                                                    | ny.door,10_1(                                   |   |
| 10_100_mb_eth_mac                                                                                                    | IP:Bought                                                          | 1.0                                              | Permanent                                            | Nodelocked                                             | Uncounted                                          |                                               | License_Type:Bought                                                                                                    |                                                 |   |
| XPS                                                                                                    | S/W                                                                | 2025.01                                          | Permanent                                            | Nodelocked                                             | Uncounted                                          |                                               | something@my.door,System_Edition                                                                                                    | n, software, p                                  |   |
| xps_usb2_device_v2                                                                                                    | IP:Bought                                                          | 1.0                                              | Permanent                                            | Nodelocked                                             | Uncounted                                          |                                               | License_Type:Bought                                                                                                    |                                                 |   |
| xps_usb2_device                                                                                                    | IP:Bought                                                          | 2025.01                                          | Permanent                                            | Nodelocked                                             | Uncounted                                          |                                               | License_Type:Bought;something@m                                                                                                    | ny.door,xps_i                                   |   |
| xps_usb2_device                                                                                                    | IP:Bought                                                          | 2025.01                                          | Permanent                                            | Nodelocked                                             | Uncounted                                          |                                               | License_Type:Bought;something@m                                                                                                    | ny.door,xps_i                                   |   |
| XAUI_classic                                                                                                    | IP:Bought                                                          | 2010.08                                          | Permanent                                            | Nodelocked                                             | Uncounted                                          |                                               | License_Type:Bought                                                                                                    |                                                 |   |
| SDK                                                                                                    | S/W                                                                | 2025.01                                          | Permanent                                            | Nodelocked                                             | Uncounted                                          |                                               | something@my.door,System_Edition                                                                                                    | n, software, p                                  |   |
| xps_usb2_device_v2                                                                                                    | IP:Bought                                                          | 1.0                                              | Permanent                                            | Nodelocked                                             | Uncounted                                          |                                               | License_Type:Bought                                                                                                    |                                                 |   |
| xps_usb_host                                                                                                    | IP:Bought                                                          | 2010.12                                          | Permanent                                            | Nodelocked                                             | Uncounted                                          |                                               | License_Type:Bought;ipman,xps_usb                                                                                                    | _host,ip,per                                    |   |
| xps usb2 device v2                                                                                                    | IP:Hard                                                            | 1.0                                              | 30-                                                  | Nodelocked                                             | Uncounted                                          |                                               | License Type:Hardware Evaluation                                                                                                    | •                                               | - |
| Local System Informat<br>Hostname:<br>Network Interface Ca<br>C: Drive Serial Numbe<br>FLEXID Dongle ID:                             | ion ———<br>rd (NIC) ID:<br>r:                                      | Adam<br>6036dd80<br>6cb73779                     | 056f1,3c970e<br>9                                    | J                                                      | d8056f5                                            |                                               |                                                                                                    |                                                 |   |
| About                                                                                                    |                                                                    |                                                  |                                                      |                                                        |                                                    |                                               | Refresh                                                                                                    | Close                                           |   |

| 8                     | Xilinx Licens                 | e Configuration M | anager      |          |                    | × |
|-----------------------|-------------------------------|-------------------|-------------|----------|--------------------|---|
| 🔄 🌛 👻 🕇 퉬 > This P    | PC → Local Disk (C:) → Xilinx |                   |             | ✓ 🖒 Sear | ch Xilinx          | P |
| Organize 🔻 New folder |                               |                   |             |          |                    | 0 |
| 🐌 Downloads 🔷         | Name                          | Date modified     | Туре        | Size     |                    |   |
| Stopbox               | <b>))</b> 14.1                | 3/23/2015 3:57 PM | File folder |          |                    |   |
| Recent places         | xilinx_ise.lic                | 3/2/2015 9:43 AM  | License     | 47 KB    |                    |   |
| la OneDrive           |                               |                   |             |          |                    |   |
|                       |                               |                   |             |          |                    |   |
| Nomegroup             |                               |                   |             |          |                    |   |
| 🌉 This PC             |                               |                   |             |          |                    |   |
| 膧 Desktop             |                               |                   |             |          |                    |   |
| Documents             |                               |                   |             |          |                    |   |
| 〕 Downloads           |                               |                   |             |          |                    |   |
| 🔰 Music               |                               |                   |             |          |                    |   |
| 📔 Pictures            |                               |                   |             |          |                    |   |
| 📴 Videos              |                               |                   |             |          |                    |   |
| 🃥 Local Disk (C:)     |                               |                   |             |          |                    |   |
| 🖆 PKBACK# 001 (E: 🗸   |                               |                   |             |          |                    |   |
| File name             | e: vilinx ise.lic             |                   |             | ✓ Lice   | ense files (*.lic) | ~ |
|                       |                               |                   |             |          |                    |   |
|                       |                               |                   |             |          | Open Cancel        |   |
|                       |                               |                   |             |          |                    |   |

14) Congratulations! You have successfully installed and activated the software.

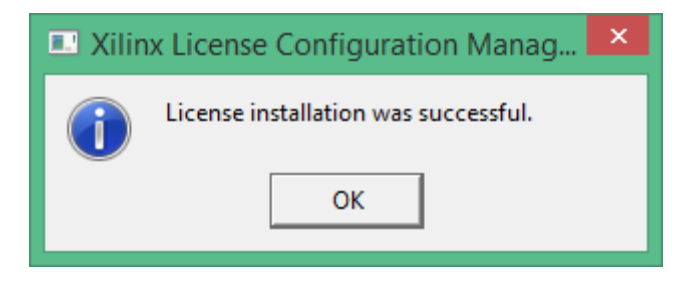

### 2.3 Setup the XC6SLX9 Mini Board

A USB connection is provided on XC6SLX9 Mini Board. It is intended for data communication and powering the board. FT232R is used as a USB to UART bridge. It is a very popular IC widely used in various USB converter cables. As usual, a device driver software must be installed before the operating system could successfully recognize and operate the device.

#### Note:

- 1) If your PC has the driver software installed before, the on-board FT232R will be enumerated as a common serial port when you connect the board to PC.
- 2) For the latest operating system like Windows 8, when a USB device detected, it will automatically find and install the driver for the device if windows update is enabled and internet connection is available.

The following instructions describe how to install the driver software for FT232R:

#### 1) Power the board

Plug the XC6SLX9 mini board to your PC via a USB mini cable. When powered, the windows system will detect the insertion of a USB device and try to load a driver for this device. If windows fail to find the driver, it will list the device in the Device manager with a yellow exclamation mark, indicating the driver for this device is not found.

| Device Manager                    | - 🗆 🗾 |   |
|-----------------------------------|-------|---|
| File Action View Help             |       |   |
|                                   |       |   |
| Biometric devices                 |       | ^ |
| Bluetooth                         |       |   |
| ▷ IN Computer                     |       |   |
| Disk drives                       |       |   |
| Display adapters                  |       |   |
| DVD/CD-ROM drives                 |       |   |
| Um Human Interface Devices        |       |   |
| DE ATA/ATAPI controllers          |       |   |
| Imaging devices                   |       |   |
| b 🛃 Jungo                         |       |   |
| Keyboards                         |       |   |
| Mice and other pointing devices   |       |   |
| Monitors                          |       |   |
| Network adapters                  |       |   |
|                                   |       |   |
| M FIZSER OSB OART                 |       |   |
| Print queues                      |       |   |
| Processors                        |       |   |
| Sensors                           |       |   |
| Software devices                  |       |   |
| Sound, video and game controllers |       |   |
| G= Storage controllers            |       |   |
| Isystem devices                   |       |   |
| Universal Serial Bus controllers  |       |   |
|                                   |       | ~ |
|                                   |       |   |

#### 2) Install driver software automatically(Internet connection must be available)

- Right click on the FT232R USB UART, and select **Update Driver Software...**
- Select Search automatically for updated driver software
- Windows will automatically find and install the driver software, this will take a few seconds.

#### 3) Install driver software manually

- <u>Download</u> the driver software from FTDI website according to the edition of your operating system.
- Now, for Windows system, an executable version of this driver is available, unzip and run the executable file, driver will be installed automatically.

#### 4) Verify the result

If the driver software is properly installed, the FT232R will function as a virtual serial port. And it will appear in the Device Manager list.

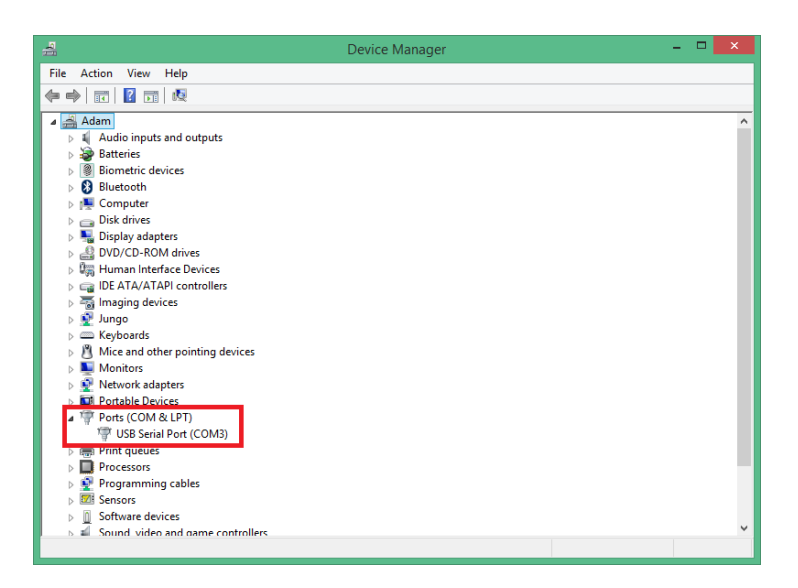

Note: You must get a serial port monitor software like PuTTY to hunt the serial port activities.

### 2.4 Setup Xilinx Platform Cable

A download cable is needed to program the configuration file to the target FPGA device. Xilinx provides USB download cable and parallel download cable, but USB cable is more popular because parallel port is eliminated in most new generation desktop or laptop PCs. We use Xilinx Platform Cable USB in all the demos and examples. A USB driver software is needed for this cable. It's integrated in the ISE WebPACK Design Software and has been installed in previous installation process. If the driver doesn't work or crashed, please read the application guide USB Cable Installation Guide, and reinstall it. If driver software is properly installed, the cable named Xilinx USB Cable will appear in the Device Manager list.

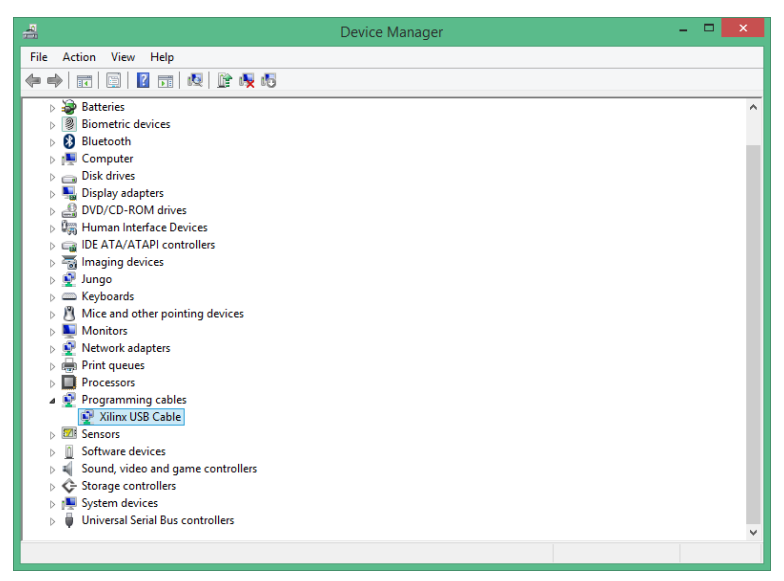

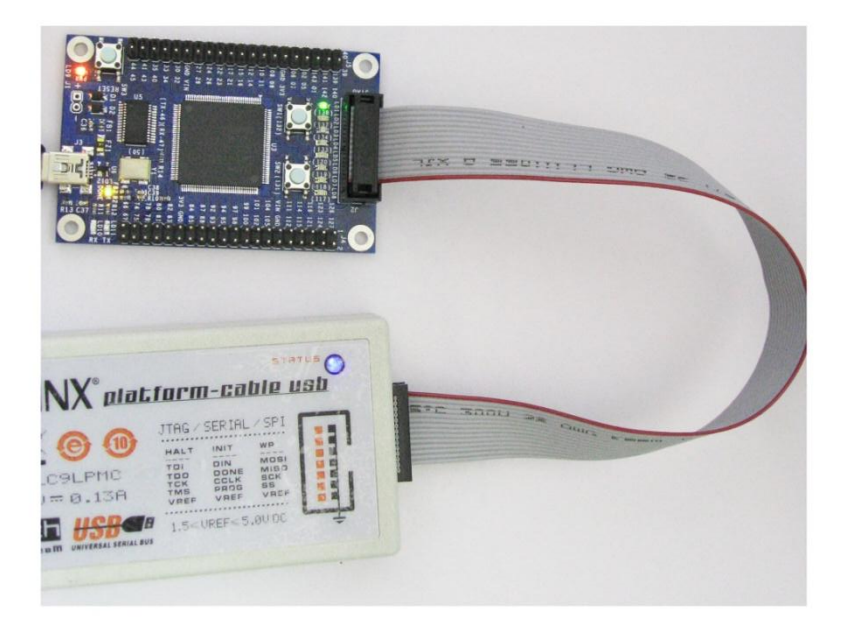

## **3. Create your first FPGA Project**

This section will guide you through the process of creating a simple FPGA project using Verilog HDL. We build an 8-bit barrel shifter that rotates one bit to the right in the interval of 1/4 second. The state of the shifter will be displayed on the eight LEDs. And finally, the object file will be downloaded to the target device on XC6SLX9 Mini Board and got verified.

*Note:* Some procedures like simulation, timing analysis, and creating constraints in FPGA design are omitted in this section.

1) Double-click **ISE Project Navigator** icon to start the IDE.

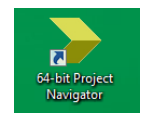

2) Select File -> New Project... The New Project Wizard appears.

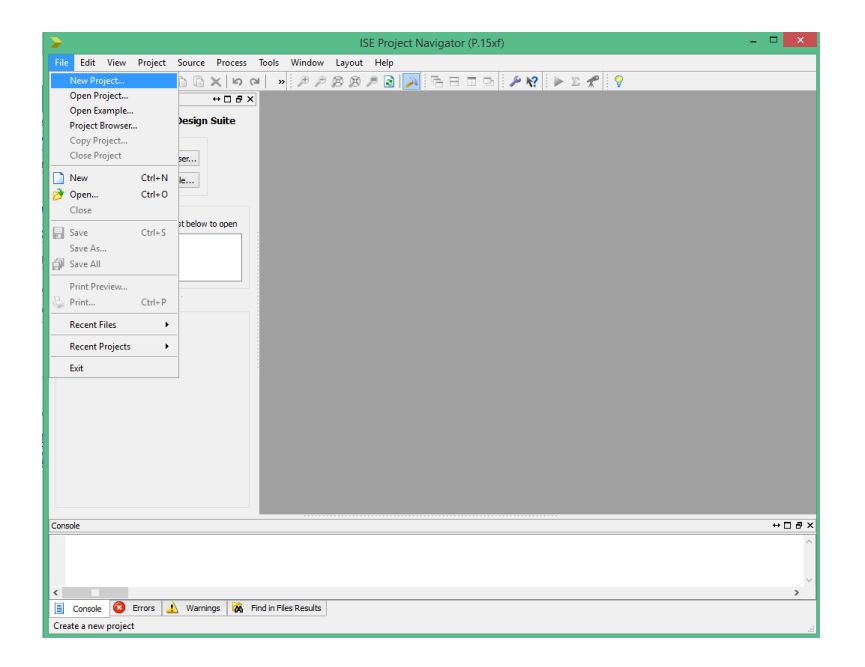

3) Type Barrel\_Shifter in the Project Name field. Browse to a location (directory path) for the new project. A Barrel\_Shifter subdirectory will be created automatically. Select HDL in the Top-Level Source Type list. Click Next to move to the device property window.

| >                                        | New Project Wizard                                                                                                    | X      |
|------------------------------------------|----------------------------------------------------------------------------------------------------|--------|
| Ereate New Project<br>Specify project lo | t<br>cation and type.                                                                                                    |        |
| Enter a name, locati                     | ions, and comment for the project                                                                                                    |        |
| Name:                                    | Barrel_Shifter                                                                                                    |        |
| Location:                                | C:\Users\Adam\Desktop\XC6SLX9 Mini Board Examples\Barrel_Shifter                                                                                                    |        |
| Working Directory:                       | C:\Users\Adam\Desktop\XC6SLX9 Mini Board Examples\Barrel_Shifter                                                                                                    |        |
| Description:                             | This example shows a simple 8-bit barrel shifter that rotates one bit to the right in the<br>interval of 1/4 second. The state of the shift register is displayed on 8 LEDs. |        |
| Select the type of to                    | op-level source for the project                                                                                                    | _      |
| Top-level source typ                     | pe:                                                                                                    |        |
| HDL                                      |                                                                                                    | ~      |
| More Info                                | Next >                                                                                                    | Cancel |

4) Select a value for Device, Package, Speed and other properties as shown below.

| Property Name     Value       Evaluation Development Board     None Specified       Product Category     All       Family     Spartan6       Device     XC65LX9       Package     TQG144       Speed     -2       Top-Level Source Type     HDL       Synthesis Tool     XST (VHDL/Verilog)       Simulator     ISim (VHDL/verilog)       Preferred Language     Verilog | perty Name Value Value value v | elect the device and design flow for the p            | project             |   |
|----------------------------------------------------------------------------------------------------|----------------------------------------------------------------------------------------------------|-------------------------------------------------------|---------------------|---|
| Evaluation Development Board     None Specified       Product Category     All       Family     Spartan6       Device     XC65LX9       Package     TQ6144       Speed     -2       Top-Level Source Type       HDL       Synthesis Tool     XST (VHDL/Verilog)       Simulator     Isim (VHDL/Verilog)       Preferred Language     Verilog                             | Judaton Development Board     None Specified     v       viduct Category     All     v       viduct Category     All     v       vinity     Spartan6     v       vice     XC6SLX9     v       vice     TQG144     v       veed     -2     v       v     V     V       vithesis Tool     XST (VHDL/Verilog)     v       vulator     ISim (VHDL/Verilog)     v       verilog     Verilog     v       perty Specification in Project File     Store all values     v                                                                                                    | Property Name                                         | Value               |   |
| Product Category         All           Family         Spartan6           Device         XC65LX9           Package         TQG144           Speed         -2           Top-Level Source Type         HDL           Synthesis Tool         XST (VHDL/Verilog)           Simulator         Isim (VHDL/Verilog)           Preferred Language         Verilog                 | vlaut Category     All     v       vlaut Category     Spartan6     v       vice     XC65LX9     v       vckage     TQG144     v       vced     -2     v       vclevel Source Type     HDL     v       vthesis Tool     XST (VHDL/Verilog)     v       valator     ISim (VHDL/Verilog)     v       valator     ISim (VHDL/Verilog)     v       petty Specification in Project File     Store all values     v                                                                                                    | Evaluation Development Board                          | None Specified      | ~ |
| Family         Spartanb           Device         XC65LV9           Package         TQG144           Speed         -2           Top-Level Source Type         HDL           Synthesis Tool         XST (VHDL/Verilog)           Simulator         ISim (VHDL/Verilog)           Preferred Language         Verilog                                                        | nity Spartano v<br>vice XC65LX9 v<br>ecd TQG144 v<br>v-Level Source Type HDL v<br>thesis Tool XST (VHDL/Verilog) v<br>sulator ISim (VHDL/Verilog) v<br>ferred Language Verilog v<br>perty Specification in Project File Store all values v                                                                                                    | Product Category                                      | All                 | ~ |
| Device         XL55LX9           Package         TQG144           Speed         -2           Top-Level Source Type         HDL           Synthesis Tool         XST (VHDL/Verilog)           Simulator         ISim (VHDL/Verilog)           Preferred Language         Verilog                                                                                          | vice XL05LX9 v<br>ckage TQG144 v<br>vece -2 v<br>br-Level Source Type HDL v<br>tithesis Tool XST (VHDL/Verilog) v<br>ulator ISim (VHDL/Verilog) v<br>ferred Language Verilog v<br>perty Specification in Project File Store all values v<br>unal Compile Order                                                                                                    | Family                                                | Spartanb            | ~ |
| Package     TQG144       Speed     -2       Top-Level Source Type     HDL       Synthesis Tool     XST (VHDL/Verilog)       Simulator     ISim (VHDL/Verilog)       Preferred Language     Verilog                                                                                                    | ckage TQG144 v<br>eed -2 v<br>b-Level Source Type HDL v<br>thesis Tool XST (VHDL/Verilog) v<br>ulator ISim (VHDL/Verilog) v<br>ferred Language Verilog v<br>perty Specification in Project File Store all values v                                                                                                    | Device                                                | XC6SLX9             | ~ |
| Speed         -2           Top-Level Source Type         HDL           Synthesis Tool         XST (VHDL/Verilog)           Simulator         ISim (VHDL/Verilog)           Preferred Language         Verilog                                                                                                    | eed -2 v v<br>b-Level Source Type HDL verilog) v<br>tathesis Tool XST (VHDL/Verilog) v<br>vulator ISim (VHDL/Verilog) v<br>ferred Language Verilog v<br>perty Specification in Project File Store all values v                                                                                                    | Package                                               | TQG144              | ~ |
| Top-Level Source Type         HDL           Synthesis Tool         XST (VHDL/Verilog)           Simulator         ISim (VHDL/Verilog)           Preferred Language         Verilog                                                                                                    | b-Level Source Type HDL v<br>thesis Tool XST (VHDL/Verilog) v<br>ulator ISim (VHDL/Verilog) v<br>ferred Language Verilog v<br>perty Specification in Project File Store all values v<br>nual Compile Order                                                                                                    | speed                                                 | -2                  |   |
| Synthesis Tool         XST (VHDL/Verilog)           Simulator         ISim (VHDL/Verilog)           Preferred Language         Verilog                                                                                                    | xtthesis Tool     XST (VHDL/Verilog)     v       nulator     Isim (VHDL/Verilog)     v       ferred Language     Verilog     v       perty Specification in Project File     Store all values     v                                                                                                    | Top-Level Source Type                                 | HDL                 | N |
| Simulator ISim (VHDL/Verilog) Preferred Language Verilog                                                                                                    | nulator ISim (VHDL/Verilog) v<br>ferred Language Verilog v<br>perty Specification in Project File Store all values v<br>nual Compile Order                                                                                                    | Synthesis Tool                                        | XST (VHDL/Verilog)  | ~ |
| Preferred Language Verilog                                                                                                    | ferred Language Verilog v<br>perty Specification in Project File Store all values v<br>nual Compile Order                                                                                                    | Simulator                                             | ISim (VHDL/Verilog) | ~ |
|                                                                                                    | perty Specification in Project File Store all values values                                                                                                    | Preferred Language                                    | Verilog             | ~ |
| Property Specification in Project File Store all values                                                                                                    | nual Compile Order                                                                                                    | Property Specification in Project File                | Store all values    | ~ |
| Manual Compile Order                                                                                                    |                                                                                                    | Manual Compile Order                                  |                     |   |
|                                                                                                    | DL Source Analysis Standard VHDL-93                                                                                                    | VHDL Source Analysis Standard                         | VHDL-93             | ~ |
| VHDL Source Analysis Standard VHDL-93                                                                                                    |                                                                                                    | Enable Message Filtering                              |                     |   |
| VHUL Source Analysis Standard VHUL-93                                                                                                    |                                                                                                    | Enable Message Filtering                              |                     |   |
| Manual Compile Order                                                                                                    | DL Source Analysis Standard VHDL-93                                                                                                    | Manual Compile Order<br>VHDL Source Analysis Standard | VHDL-93             |   |
| VHDL Source Analysis Standard VHDL-93                                                                                                    |                                                                                                    |                                                       |                     |   |
| VHDL Source Analysis Standard VHDL-93                                                                                                    |                                                                                                    | Enable Message Filtering                              |                     |   |
| VHUL Source Analysis Standard VHUL-93                                                                                                    |                                                                                                    | Enable Message Filtering                              |                     |   |

5) A summary window appers.Click finish to comlete the project wizard.

| New Project Wizard                                                                                                    |
|----------------------------------------------------------------------------------------------------|
| Project Summary<br>Project Navigator will create a new project with the following specifications.                                                                                                    |
| Project:<br>Project Name: Barrel_Shifter<br>Project Path: C:\Users\Adam\Desktop\XC6SLX9 Mini Board Examples\Barrel<br>Working Directory: C:\Users\Adam\Desktop\XC6SLX9 Mini Board Examples\B<br>Description: This example shows a simple 8-bit barrel shifter that rot<br>Top Level Source Type: HDL |
| Device:<br>Device Family: Spartan6<br>Device: xc6slx9<br>Package: tqg14<br>Speed: -2                                                                                                    |
| Top-Level Source Type: HDL<br>Synthesis Tool: XST (VHDL/Verilog)<br>Simulator: ISim (VHDL/Verilog)<br>Preferred Language: Verilog<br>Property Specification in Project File: Store all values<br>Manual Compile Order: false<br>VHDL Source Analysis Standard: VHDL-93                               |
| Message Filtering: disabled                                                                                                    |
| < >>                                                                                                    |
| More Info Cancel                                                                                                    |

6) Click **Project -> New Sources...** to create an HDL source.

| >         |                                             |                    | ISE Project Navigator (P.15xf) - C:\Users\Adam\Desktop\Examples\Barrel_Shifter\Barrel_Shifter.xise                                                                                                    | • ×  |  |  |  |  |
|-----------|---------------------------------------------|--------------------|----------------------------------------------------------------------------------------------------|------|--|--|--|--|
| File      | Edit                                        | View               | 7 Project Source Process Tools Window Layout Help                                                                                                    |      |  |  |  |  |
|           | ) 🆻                                         | a 🏟                | 📑 New Source 🕫 🕫 🕫 🖉 🖉 🖉 🕞 🕞 🕞 🗁 🖙 🖓 🌮 😵 🖉                                                                                                    |      |  |  |  |  |
| Des       | gn                                          |                    | E Add Source                                                                                                    |      |  |  |  |  |
| Ľ         | View:                                       | • 🏥 🖬              | In 🚰 Add Copy of Source                                                                                                    |      |  |  |  |  |
| 6         | Hieran                                      | rchy               | New VHDL Library                                                                                                    |      |  |  |  |  |
| <u>6</u>  | 6.0                                         | xc6slx9            | C-<br>Manual Compile Order                                                                                                    |      |  |  |  |  |
| 80        |                                             |                    | Import Custom Compile File List                                                                                                    |      |  |  |  |  |
| æ         |                                             | The vie            | Disable Hierarchy Repairing                                                                                                    |      |  |  |  |  |
| ø         |                                             | You car<br>using t | ar of the metal city reparse                                                                                                    |      |  |  |  |  |
|           |                                             | from th            | the and the second second seco |      |  |  |  |  |
|           |                                             | Librarie           | rie Archive                                                                                                    |      |  |  |  |  |
|           |                                             | Use:               | Generate ici script                                                                                                    |      |  |  |  |  |
|           |                                             |                    | Design Goals & Strategies                                                                                                    |      |  |  |  |  |
|           | 4 65 N                                      | lo Process         | SS Design Summary/Reports                                                                                                    |      |  |  |  |  |
| -<br>Fili | No si                                       | ngle desi          | iqn moaule is selected.                                                                                                    |      |  |  |  |  |
|           | ÷-3                                         | Des                | ssign Utilities                                                                                                    |      |  |  |  |  |
| 瓢         |                                             |                    |                                                                                                    |      |  |  |  |  |
|           |                                             |                    |                                                                                                    |      |  |  |  |  |
|           |                                             |                    |                                                                                                    |      |  |  |  |  |
|           |                                             |                    |                                                                                                    |      |  |  |  |  |
|           |                                             |                    |                                                                                                    |      |  |  |  |  |
|           |                                             |                    |                                                                                                    |      |  |  |  |  |
|           |                                             |                    |                                                                                                    |      |  |  |  |  |
| >         | Start                                       | BL De              | Design 🚺 Files 🚺 Libraries                                                                                                    |      |  |  |  |  |
| Con       | ole                                         |                    |                                                                                                    | ↔□₽× |  |  |  |  |
|           |                                             |                    |                                                                                                    | ^    |  |  |  |  |
|           |                                             |                    |                                                                                                    |      |  |  |  |  |
|           | ·                                           |                    |                                                                                                    |      |  |  |  |  |
| ÷         | Concept France Warming & End in Flas Bealth |                    |                                                                                                    |      |  |  |  |  |
| Ad        | l a new                                     | source to          | to the project                                                                                                    |      |  |  |  |  |
| -         |                                             |                    |                                                                                                    |      |  |  |  |  |

7) Select Verilog Module, enter the file name Barrel\_Shifter. Leave the file location to the default. Verify that the Add to project checkbox is selected. Click Next to next window.

| > New Sour                                                                                                    | ce Wizard                                                                                     | × |
|----------------------------------------------------------------------------------------------------|-----------------------------------------------------------------------------------------------|---|
| Select Source Type<br>Select source type, file name and its location.                                                                                                    |                                                                                               |   |
| <ul> <li>IP (CORE Generator &amp; Architecture Wizard)</li> <li>Schematic</li> <li>User Document</li> <li>Verilog Module</li> <li>VHDL Module</li> <li>VHDL Module</li> <li>VHDL Library</li> <li>VHDL Package</li> <li>VHDL Test Bench</li> <li>Embedded Processor</li> </ul> | File name:<br>Barrel_Shifter<br>Location:<br>C:\Users\Adam\Desktop\XC6SLX9 Mini Board Example |   |
| More Info                                                                                                    | Next > Cancel                                                                                 |   |

8) Declare the input and output ports for the module as shown below, and then click Next to next window.

| •                                          | ٩              | New Source Wizard | I    |     |        |      |    |  |  |  |
|--------------------------------------------|----------------|-------------------|------|-----|--------|------|----|--|--|--|
| Cefine Module<br>Specify ports for module. |                |                   |      |     |        |      |    |  |  |  |
| Module name                                | Barrel_Shifter |                   |      |     |        |      |    |  |  |  |
|                                            | Port Name      | Directio          | n    | Bus | MSB    | LSB  | ^  |  |  |  |
| CLK_50M                                    |                | input             | ¥    |     |        |      |    |  |  |  |
| Reset                                      |                | input             | ~    |     |        |      |    |  |  |  |
| LED                                        |                | output            | ~    | •   | 7      | 0    |    |  |  |  |
|                                            |                | input             | ~    |     |        |      |    |  |  |  |
|                                            |                | input             | ~    |     |        |      |    |  |  |  |
|                                            |                | input             | ~    |     |        |      |    |  |  |  |
|                                            |                | input             | ~    |     |        |      |    |  |  |  |
|                                            |                | input             | ~    |     |        |      |    |  |  |  |
|                                            |                | input             | ~    |     |        |      |    |  |  |  |
|                                            |                | input             | ¥    |     |        |      |    |  |  |  |
|                                            |                | input             | ~    |     |        |      | ~  |  |  |  |
| More Info                                  | ]              |                   | < Ba | ack | Next > | Canc | el |  |  |  |

**9)** A summary window displays the information you entered in previous steps. Click **Finish** to complete the wizard if no errors found.

| >                                                                                                    |                         |                    | New Source | e Wizard                 |     |        | ×      |  |  |
|----------------------------------------------------------------------------------------------------|-------------------------|--------------------|------------|--------------------------|-----|--------|--------|--|--|
| Summary<br>Project Navigator will create a new skeleton source with the following specifications.                                                     |                         |                    |            |                          |     |        |        |  |  |
| Add to Project: Yes<br>Source Directory: C:\Users\Adam\Desktop\Examples\Barrel_Shifter<br>Source Type: Verlig Module<br>Source Name: Barrel_Shifter.v |                         |                    |            |                          |     |        |        |  |  |
| Module name:<br>Port Definition                                                                                                    | Barrel_Shifter          |                    |            |                          |     |        |        |  |  |
|                                                                                                    | CLK_50M<br>Reset<br>LED | Pin<br>Pin<br>Bus: | 7:0        | input<br>input<br>output |     |        |        |  |  |
|                                                                                                    |                         |                    |            |                          |     |        |        |  |  |
|                                                                                                    |                         |                    |            |                          |     |        |        |  |  |
|                                                                                                    |                         |                    |            |                          |     |        |        |  |  |
|                                                                                                    |                         |                    |            |                          |     |        |        |  |  |
| More Info                                                                                                    | ]                       |                    |            | < Ba                     | ack | Finish | Cancel |  |  |

**10)** The module head and some comments about this module have been added to the source code file automatically.

| >                                                                                                    | ISE Project Navigator (P.15xf) - C.\Users\Adam\Desktop\XC65LX9 Mini Board Examples\Barrel_Shifter\Barrel_Shifter\ser-[Barrel_Shifter\ve_]                                                                                                    | - 8 ×                |
|----------------------------------------------------------------------------------------------------|----------------------------------------------------------------------------------------------------|----------------------|
| File Edit View Project Source Process                                                                                                    | s Tools Window Layout Help                                                                                                    | _ # ×                |
| 🗋 🖉 🖬 🥼 🖉 🖉 🖉 🖉                                                                                                    |                                                                                                    |                      |
| Uter 2 (2) Polesentaria () (2) Polesentaria () (2) Polesentaria ( | <pre>i ileastal is/ pp i ileastal is/ pp i ileastal is/ pp i ileastal is/ pp i ileastal is/ pp i ileastal is/ pp i ileastal is/ pp i ileastal ileastal ileas</pre>                                                                                                    |                      |
| Constant Band, Shifter      Processes Rurring      Processes Burring      Processes Burring      Descriptions      Descriptions      Constants      Descriptions      Constants      Constants           | 20 militarium (<br>21 militarium (<br>22 militarium (<br>23 singut Benet,<br>24 comput [rio] LD<br>25 comput [rio] LD<br>26 comput [rio] LD<br>27 comput [rio] LD<br>28 comput [rio] LD<br>29 comput [rio] LD<br>29 comput [rio] LD<br>20 comput [rio] LD<br>20 compu[[rio] LD<br>20 compu[[rio] LD<br>20 compu[[rio] LD |                      |
| > Start 🔍 Design 🐚 Files 🐚 Libraries                                                                                                    | Barrel Shiftesv <sup>a</sup>                                                                                                    | ,                    |
| Console                                                                                                    |                                                                                                    | +- D # ×             |
| 1) INFO/DRUCAMPLETISES - Analyzing design<br>JURO/PROJEMS - Paralang design<br>Scarted : "Launching ISE Test Edit<br>Launching Design Summary/Report Vice<br>Compared Scare & Munager 20 2010                                                                                                    | g Verlog file "C/Users/Aus/Deskop/CEGINS Mini Board Examples/Barrel_Bhifter/Barrel_Bhifter.v" into library work<br>histardy computed successfully.<br>itor to edin Barrel_Bhifter.v".<br>Tewer                                                                                                    | ~<br>~<br>~          |
|                                                                                                    |                                                                                                    | Ln 11 Col 19 Verilog |

11) Copy the HDL code shown below to the Barrel\_Shifter source file and save the file.

Note: If you are new to Verilog HDL and can't understand the meaning of the code, please don't worry about that. You will get familiar with the coding rules after reading a Verilog HDL book. We mainly focus on learning the tools of Xilinx FPGA, not the details of Verilog HDL in this guide.

```
module Barrel_Shifter( input CLK_50M, input Reset, output [7:0] LED );
reg [23:0] counter;
          shift_reg = 8'b0000_0001;
reg [7:0]
always@(posedge CLK_50M)
begin
  if(Reset)
  begin
      counter \leq 0;
  end
  else
      counter <= counter + 1'b1;
end
always @(posedge CLK_50M)
begin
  if(Reset)
      shift_reg <= 8'b0000_0001;
  else
  begin
  if( counter == 24'b1011_1110_1011_1100_0010_0000 )
      shift_reg <= { shift_reg[6:0],shift_reg[7] };</pre>
  end
end
assign LED[7:0] = shift_reg[7:0];
endmodule
```

**12)** Double-click **Implement Design** in the process window. The project will be parsed and synthesized successfully.

| If the first war hour hour hour hour hour hour hour hou                                                                                                    | >                                                                                                    |                                                                                                    |                                                | ISE Project Navigato                                                                                                    | r (P.15xf) - C:\Users\Adam\Desktop\XC6SLX | 9 Mini Board Examples\Barrel_Shifter\Barrel | _Shifter.xise - [Barrel_Shifter.v*] | - 8 <mark>- X</mark> |
|----------------------------------------------------------------------------------------------------|----------------------------------------------------------------------------------------------------|----------------------------------------------------------------------------------------------------|------------------------------------------------|----------------------------------------------------------------------------------------------------|-------------------------------------------|---------------------------------------------|-------------------------------------|----------------------|
| <pre></pre>                                                                                                    | 📄 File Edit                                                                                                    | it View Project Source Proce                                                                                                    | as Too                                         | ls Window Layout Help                                                                                                    |                                           |                                             |                                     | _ # ×                |
| Der                                                                                                    | 🗋 🏓 🖬                                                                                                    | ∰ &  X ⊡ ⊡ X  ∞ (                                                                                                    | н 1                                            | ///////////////////////////////////////                                                                                                    | N? 🕨 🗵 📌 💡                                |                                             |                                     |                      |
| <pre>     branching Desgin Humany (Net Contains + 1/Bi)     desgin Humany (Net Contains + 1/Bi)     desgin Humany (Net Contain</pre> | Design Ven:  Ven: | <ul> <li>Image: Some state of the state of the state</li></ul>                                                                                                    |                                                | 6 // Creat Ext: 12/15/20 20/24<br>7 // Design Band<br>8 // Design Band<br>8 // Bregiot Rese:<br>10 // Bregiot Rese:<br>11 // Bregiot Rese:<br>12 // Description:<br>13 // Description:<br>14 // Description:<br>15 // Pervision<br>15 // Additional Comments:<br>16 // Additional Comments:<br>17 // Additional Comments:<br>18 // Additional Comments:<br>19 // Additional Comments:<br>19 // Additional Comments:<br>10 // Additional Comments:<br>10 // Additional Comments:<br>10 // Additional Comments:<br>10 // Additional Comments:<br>10 // Additional Comments:<br>10 // Additional Comments:<br>11 // Comments:<br>12 // Comments:<br>13 // Comments:<br>14 // Comments:<br>15 // Comments:<br>15 // Comments:<br>16 // Comments:<br>17 // Comments:<br>17 // Comments:<br>18 // Comments:<br>19 // Comments:<br>19 // Comments:<br>19 // Comments:<br>19 // Comments:<br>10 // Comments:<br>10 // C                                                                                                    | 2014<br>                                  |                                             |                                     | ~                    |
| Jar Har Ongo         The Control Laboration         Seend_Software         Despinement           Control         Control         Seend_Software         Seend_Software         Seend_Software           LINFO/UNDCOmpleterIAFI         Assignate Version file %C//Descrit/Ada/Destrop/COGLES Minil Board Examples/Barrel_Bhifter/Barrel_Bhifter.v* into library work         #Did           District         * Each Software         Seend Software         Seend Software           District         * Each Software         Seend Software         Seend Software           District         * Each Software         * Each Software         Seend Software           District         * Each Software         * Each Software         Seend Software                                                                                                    |                                                                                                    | Processes Rurang<br>eta Band, Schler<br>Design Lutterina<br>Unigo Cambridge<br>Schlerberg Viller<br>Schlerberg Viller<br>Schlerberg<br>Viller<br>Schlerberg Viller<br>Schlerberg<br>Viller<br>Schlerberg Viller<br>Schlerberg<br>Viller<br>Schlerberg<br>Viller |                                                | <pre>77 begin<br/>77 begin<br/>78 counter (* 0)<br/>79 end<br/>70 counter (* counter + 1'h1)<br/>70 end<br/>71 (heret )<br/>70 f( presdge CLE_500 )<br/>70 f( presdge CLE_500 )<br/>71 f( presdge CLE_500 )<br/>71 end<br/>71 f( presdge CLE_500 )<br/>71 end<br/>71 f( presdge CLE_500 )<br/>71 end<br/>71 end<br/>71</pre> | _1111_0000_1000_00 )<br>],amif=_reg[7] ]; |                                             |                                     |                      |
| Grame<br>I SITO-OBIC-Competition 1981 - Analyzing Verslog file %://Greet/Adam/Desktop/DEGLES Mini Board Examples/Barrel_Bhifter/Barrel_Bhifter/V into library work<br>ISITO-OBIC-Competition - Paralog design hierarchy completed successfully.<br>Detred : "Auroching ISE Test Editor to edit Barrel_Shifter.v".<br>Examining Design Humary/Report Viewer                                                                                                    | > Start                                                                                                    | 📲 Design 🚺 Files 🌓 Libraries                                                                                                    |                                                | Barrel Shifter.v*                                                                                                    | 2 2                                       | Design Summary                              | ×                                   |                      |
| LUBYOURDCompler:144 - Analyzing Verlig file "C/Verers/And/Destop/CEGINS Hinl Board Examples/Barrel_Bhifter.V* into likeary work<br>JEDForbogeneties - Farang design Harardy soughested as soughestly.<br>Bearred : "Ausonaing INT Test Editor to edit Barrel_Bhifter.V*.<br>Exampling Dasign Hamary/Maport Viewer                                                                                                    | Console                                                                                                    |                                                                                                    |                                                |                                                                                                    |                                           |                                             |                                     | ** • • • • • •       |
| 📗 Console 🙆 Errors 🛕 Wannings 🙀 Find in Films Raturda                                                                                                    | <ul> <li>UNFO:HE</li> <li>UNFO:Pr</li> <li>Started</li> <li>Launchi</li> <li>Console</li> </ul>                                                                                                    | DLCompiler:1845 - Analyzi<br>rojectKgmt - Parsing desi<br>d : "Launching ISE Text E<br>ing Design Summary/Report                                                                                                    | ng Ver<br>pn hid<br>ditor<br>View<br>Findin Fi | rilog file "C://Secr/Adm/Debtop/KC651X<br>Tracfoly complexed successfully.<br>to edit Barrel_Shifter.v".<br>Nr                                                                                                    | Mini Board Examples/Barrel_Shifter/       | /Barrel_Shifter.v" into library work        |                                     | ,<br>,               |

Note: Since the source code is verified, you don't need to correct any syntax errors or typos. In most cases, error is unavoidable for beginners, you should learn to analyze the error or warning tips printed in the Errors and Warnings window.

13) Click Tools -> PlanAhead -> I/O Pin Planning(PlanAhead)-Post-Synthesis... to assign pin locations. Then click Yes to automatically create a new constraint file add it to project.

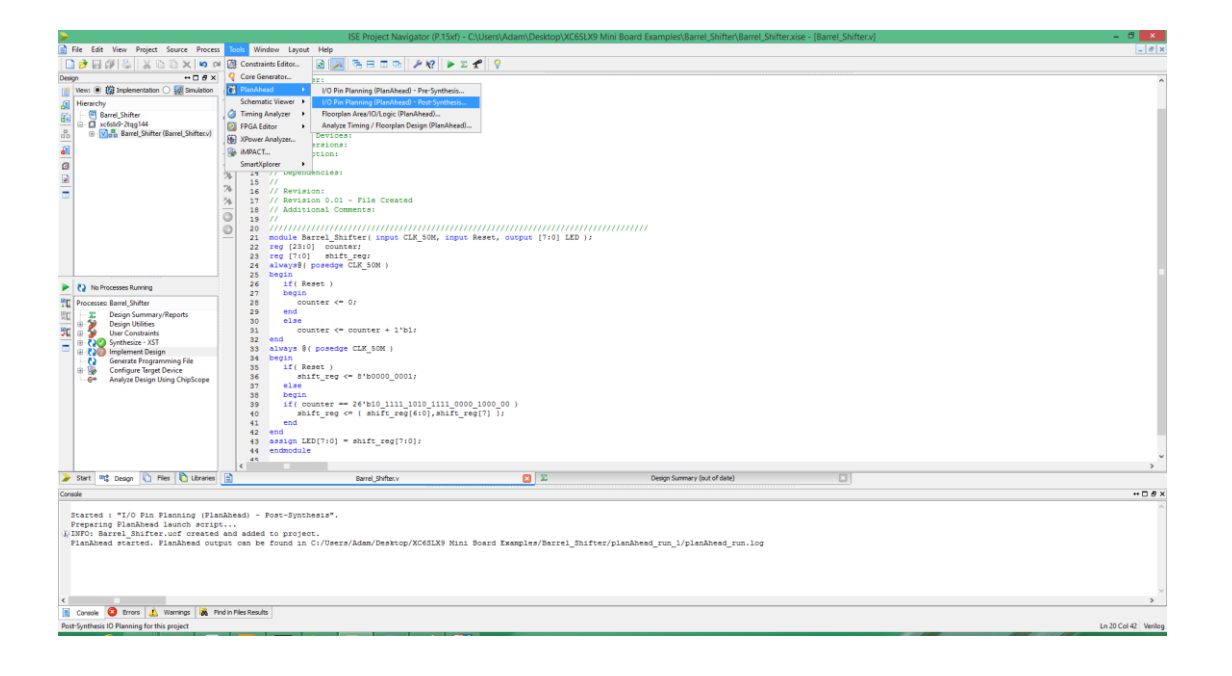

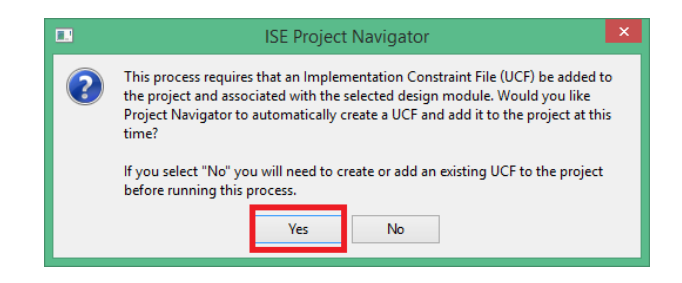

14) Assign pin locations as shown below and then save the constraint.

|                         |                      |          |          |               | barrer_arinte | 1 - (c./oseis/Au  | лаш/режи  | sh (venan   | Ka mini boaru Exa    | inihies/naii | ier_annren ( | vanwieau_ur_r(variet_biiiter.ppi) - rianwieau 14.1 |                     |
|-------------------------|----------------------|----------|----------|---------------|---------------|-------------------|-----------|-------------|----------------------|--------------|--------------|----------------------------------------------------|---------------------|
| File Edit Tools Window  | Layout View H        | erp      |          |               |               |                   |           |             |                      |              |              |                                                    | N,- search commands |
| ■ In 01 × 09 53 (       | 2 🌿 🧐 🔡 1/0          | Planning |          | I K & K   4   | /             |                   |           |             |                      |              |              |                                                    |                     |
| Synthesized Design 2    |                      |          | _        |               |               |                   |           |             |                      |              |              |                                                    |                     |
| Netist                  |                      | - 0 8    | ×        | Package × 🕸 🕻 | levice ×      |                   |           |             |                      |              |              |                                                    | 0 4 ×               |
| 🛣 🔄 🚺                   |                      |          | 3        | 1             |               |                   |           |             |                      |              |              |                                                    |                     |
| 3 Barrel_Shifter        |                      |          |          |               |               |                   |           |             |                      |              |              |                                                    |                     |
| Rets (129)              |                      |          |          |               |               |                   |           |             |                      |              |              |                                                    |                     |
| ULT Primaves (127)      |                      |          | 113      | ×             |               |                   |           |             | 2                    |              |              |                                                    |                     |
|                         |                      |          | 9        | < 1           |               |                   |           |             | 1                    |              |              |                                                    |                     |
|                         |                      |          |          | <             |               |                   |           |             | 8                    |              |              |                                                    |                     |
|                         |                      |          | 0        | 0             |               |                   |           |             |                      |              |              |                                                    |                     |
|                         |                      |          | 5        |               |               |                   |           |             | 8-                   |              |              |                                                    |                     |
|                         |                      |          | - 112    |               |               |                   |           |             |                      |              |              |                                                    |                     |
|                         |                      |          | 110      |               |               |                   |           |             |                      |              |              | ······                                             |                     |
|                         |                      |          | 1        | 5             |               |                   |           |             |                      |              |              |                                                    |                     |
|                         |                      |          | 1        | 6             |               |                   |           |             | 10 m                 |              |              |                                                    |                     |
|                         |                      |          |          | 2             |               |                   |           |             | 5                    |              |              |                                                    |                     |
| Properties              |                      | - 0 8    | ×        |               |               |                   |           |             |                      |              |              |                                                    |                     |
| 4 10 h                  |                      |          |          |               |               |                   |           |             | 4                    |              |              |                                                    |                     |
|                         |                      |          | ^        | n             |               |                   |           |             |                      |              |              |                                                    |                     |
|                         |                      |          | - 111    |               |               |                   |           |             | 2                    |              |              |                                                    |                     |
|                         |                      |          | - 111    |               |               |                   |           |             |                      |              |              |                                                    |                     |
|                         |                      |          | - 11     |               |               |                   |           |             |                      |              |              |                                                    |                     |
|                         |                      |          | - 111    |               |               |                   |           |             |                      |              |              | ······································             |                     |
|                         |                      |          | - 111    |               |               |                   |           |             |                      |              |              |                                                    |                     |
|                         |                      |          | - 111    |               |               |                   |           |             |                      |              |              | ****                                               |                     |
|                         |                      |          | - 11     |               |               |                   |           |             | 8                    |              |              |                                                    |                     |
|                         |                      |          | - 11     |               |               |                   |           |             |                      |              |              |                                                    |                     |
|                         |                      |          | - 11     |               |               |                   |           |             |                      |              |              |                                                    |                     |
|                         |                      |          |          |               |               |                   |           |             | ÷                    |              |              | x == 1112 · · · · · · · · · · · · · · · · ·        |                     |
| S Properties S Clock    | Regions              |          |          |               |               |                   |           |             |                      |              |              |                                                    |                     |
| L/D Ports               |                      |          |          |               |               |                   |           |             |                      |              |              |                                                    | - 0 8 ×             |
| Name Dire               | ection Neg Diff Pair | Site     | Fixed Ba | nk I/O Std    | Vcco Vre      | of Drive Strength | Slew Type | Pull Type   | Off-Chip Termination | IN_TERM      | OUT_TERM     |                                                    |                     |
| All ports (10)          |                      |          |          |               |               |                   |           | and a state |                      |              | 1.01.0       |                                                    |                     |
|                         | put                  | 0170     |          | 0 LVCM0533*   | 3.3           |                   | 12 SLOW   | NONE        | FP_VI1_50            |              | NONE         |                                                    |                     |
| LED[1] Out              | put                  | P137     | V        | 0 LVCM0533*   | 3.3           |                   | 12 SLOW   | NONE        | FP VTT 50            |              | NONE         |                                                    |                     |
|                         | put                  | P134     |          | 0 LVCMOS33*   | 3.3           |                   | 12 SLOW   | NONE        | FP_VTT_50            |              | NONE         |                                                    |                     |
| - G LED[3] Out          | put                  | P133     | ~        | 0 LVCMOS33*   | 3.3           | 1                 | 12 SLOW   | NONE        | FP_VTT_S0            |              | NONE         |                                                    |                     |
|                         | put                  | P120     | ¥        | 0 LVCMOS33*   | 3.3           |                   | 12 SLOW   | NONE        | FP_VTT_S0            |              | NONE         |                                                    |                     |
| - 4 LED(5) Out          | put                  | P118     | 1        | 0 LVCMOS33*   | 3.3           |                   | 12 SLOW   | NONE        | FP VTT 50            |              | NONE         |                                                    |                     |
|                         | put                  | P117     | 1        | 0 LVCMO533*   | 3.3           |                   | 12 SLOW   | NONE        | FP_VTT_S0            |              | NONE         |                                                    |                     |
| B Scalar ports (2)      |                      |          | _        |               |               |                   |           |             |                      |              |              |                                                    |                     |
| - CLK_SOM Inp           | t.                   | P50      | ¥        | 2 LVCM0533*   |               |                   | 12 SLOW   | NONE        | NONE                 | NONE         |              |                                                    |                     |
| w keset inp             |                      | P 132    |          | 0 010-0333-   |               |                   | 14 00.011 | THURSE      | 10.00                | THURSE !!    |              |                                                    |                     |
|                         |                      |          |          |               |               |                   |           |             |                      |              |              |                                                    |                     |
|                         |                      |          |          |               |               |                   |           |             |                      |              |              |                                                    |                     |
| Tri Conrola Darkan      | a Dor D. 1/O Ports   |          |          |               |               |                   |           |             |                      |              |              |                                                    |                     |
| - ro console ( paraolay | Cris I/o Ports       |          |          |               |               |                   |           |             |                      |              |              |                                                    |                     |
|                         |                      |          |          |               |               |                   |           |             |                      |              |              |                                                    |                     |
|                         |                      |          |          |               | _             |                   |           |             |                      |              |              |                                                    |                     |

- **15)** Reimplement the design.
- **16)** In the Process window, double-click the **Configure Target Device** process. The system will automatically generate an configuration file for programming, and then iMPACT software will be launched.

| >                                                                                                    | ISE Project Navigator (P.15xf) - C_Users\Adam\Desktop\XC65LX9 Mini Board Examples\Barrel_Shifter\Barrel_Shifterxise - (Barrel_Shifterxi                                                                                                    | - 8 ×               |  |  |  |  |  |  |  |
|----------------------------------------------------------------------------------------------------|----------------------------------------------------------------------------------------------------|---------------------|--|--|--|--|--|--|--|
| File Edit View Project Source Process                                                                                                    | Tools Window Layout Help                                                                                                    | _ # ×               |  |  |  |  |  |  |  |
| 10 01 X ( 0 0 X   10 01 € [ 0 0                                                                                                    | • / / 20 20 / 3 B B B B • 2 🗶 💡                                                                                                    |                     |  |  |  |  |  |  |  |
| Darge                                                                                                    | <pre>Figure 1 / Design Human / Design Human / Desig</pre> |                     |  |  |  |  |  |  |  |
| Q In Process Running     Consense Running     Sonners/Report     Desp-Ubliss     Desp-Ubliss     Desp-Ubl | <pre>i</pre>                                                                                                    |                     |  |  |  |  |  |  |  |
| 🍃 Start 🔍 Design 🜔 Files 🌔 Libraries 👔                                                                                                    | Berrel, Shifter. v 🖸 🔀 Design Summary (Implemented)                                                                                                    |                     |  |  |  |  |  |  |  |
| Console                                                                                                    |                                                                                                    | +□ # ×              |  |  |  |  |  |  |  |
| Analysis completed The Mar 24 09:03:47 2019 A                                                                                                    |                                                                                                    |                     |  |  |  |  |  |  |  |
| LIGGERS CLICLUSE POSC-FIRGE & ROU                                                                                                    | Process "venerate Post-Prace & Houte Static liming" completed successfully                                                                                                    |                     |  |  |  |  |  |  |  |
| ¢                                                                                                    | 1                                                                                                    | >                   |  |  |  |  |  |  |  |
| 📱 Console 🤩 Errors 🧘 Warnings 🕷 Find                                                                                                    | in Files Assults                                                                                                    | Ln 40 Col 4 Verilog |  |  |  |  |  |  |  |

17) In the ISE iMPACT window, double-click Boundary Scan.

Note: To successfully find a device in the JTAG chain, Xilinx Platform cable USB must be connected to the XC6SLX9 Mini Board, and both should be powered.

| 8                                                              | ISE iMPACT (P.15xf) | - 🗆 🗡 |
|----------------------------------------------------------------|---------------------|-------|
| File Edit View Operations Output Debug Wind                    | low Help            |       |
| 🗋 🄌 😓 🗉 🎤 K?                                                   |                     |       |
| MPACT Flows ↔ □ & ×                                            |                     |       |
| Boundary Scan                                                  |                     |       |
| SystemACE     SystemACE     Create PROM File (PROM File Format |                     |       |
| 😥 📑 WebTalk Data                                               |                     |       |
|                                                                |                     |       |
|                                                                |                     |       |
|                                                                |                     |       |
|                                                                |                     |       |
|                                                                |                     |       |
|                                                                |                     |       |
| MPACT Processes ↔                                              |                     |       |
|                                                                |                     |       |
|                                                                |                     |       |
|                                                                |                     |       |
|                                                                |                     |       |
|                                                                |                     |       |
|                                                                |                     |       |
|                                                                |                     |       |
|                                                                |                     |       |
| Console                                                        |                     | +□₽×  |
|                                                                |                     | ^     |
|                                                                |                     |       |
|                                                                |                     |       |
|                                                                |                     |       |
|                                                                |                     |       |
|                                                                |                     |       |
|                                                                |                     |       |
|                                                                |                     |       |
| K                                                              |                     | ×     |
| <                                                              |                     | >     |

**18)** Click the **Initialize Chain** command, iMPACT will automatically search devices available in the JTAG chain and display the result in the **Boundary Scan** window.

|                                         | ISE iMPACT (P 15xf) - [Roundary Scan]              | _ 🗆 X                 |
|-----------------------------------------|----------------------------------------------------|-----------------------|
| Car<br>Eile Edit View Operations Output | Debug Window Hele                                  |                       |
|                                         | G kg                                               |                       |
|                                         | F K!                                               |                       |
| MPACT Provesses                         | Right click to Add Device or Initialize JTAG chain |                       |
| IMPACT Processes ↔ □ & ×                |                                                    |                       |
|                                         |                                                    |                       |
|                                         | Boundary Scan                                      |                       |
| Console                                 |                                                    | +□ & ×                |
|                                         |                                                    |                       |
| <                                       |                                                    | >                     |
| Errors 🔔 Warnings                       | No Cable Co                                        | nnection No File Open |

**19)** When a device detected, click **Yes** to assign a configuration file.

| ``                                                                                                    | ISE iMPACT (P.15xf) - [Boundary Scan] -                                                                                                    |             |  |  |  |  |  |
|----------------------------------------------------------------------------------------------------|----------------------------------------------------------------------------------------------------|-------------|--|--|--|--|--|
| 😵 File Edit View Operations Output                                                                                                    | Debug Window Help                                                                                                    | - 8 ×       |  |  |  |  |  |
| 🗋 🌶 🚽 🕒 🗄 🗰 🗮 🗖                                                                                                    | <i>₽ №</i> ?                                                                                                    |             |  |  |  |  |  |
| PRACT Flows                                                                                                    | Right click device to select operations<br>SD/247<br>TDI Example<br>TDI Example<br>TDO Documentations<br>TDO Documentations                                                                     |             |  |  |  |  |  |
| MPACT Processes ↔ ☐ ♂ ×<br>Available Operations are:                                                                                                    | Auto Assign Configuration Files Query Dialog Do you want to continue and assign configuration files(3)? Don't show this message again, save the sating in preference. Ves No Identify Succeeded |             |  |  |  |  |  |
| Console                                                                                                    |                                                                                                    | ⇔⊡ð×        |  |  |  |  |  |
| Identifying chain contense'0': : Manufactures's ID = Xilinx xo6slx8, Version : 2         // DIMFO:MRCM:1777 -         Reading C:/Xilinx/14.1/ISE_D5/ISE/spartan6/data/xe6slx8.bed         // INFO:MREACT:SO1 - '1': Added Device xc6slx8 successfully. |                                                                                                    |             |  |  |  |  |  |
| Console Errors 🔬 Warnings                                                                                                    | Configuration  Platform Cable USB  6 MHz                                                                                                    | ><br>usb-hs |  |  |  |  |  |

**20)** The generated configuration file is saved under the project directory. Locate the file and click **Open** to load it into the iMPACT software.

| ₿                                                                                                    | ISE iMPACT (P.15xf) - [Boundary Scan]                                                                      | - 🗆 🛛  |
|----------------------------------------------------------------------------------------------------|----------------------------------------------------------------------------------------------------|--------|
| 🛞 File Edit View Operations Output D                                                                        | ebug Window Help                                                                                           | _ 8 ×  |
| 🗋 🌶 🗐 🕺 🗅 🖺 🗙 🗉                                                                                             |                                                                                                    |        |
| iMPACT Flows                                                                                                |                                                                                                    |        |
| Boundary Scan     SystemACE     Create PROM File (PROM File Formatter)     WebTalk Data                     | TDI STUDEN<br>xc6sk9<br>buoass<br>Assian New Configuration File ? ×                                        |        |
|                                                                                                    |                                                                                                    |        |
|                                                                                                    | Look in: 🎍 C: \Users \Adam \Desktop \XC65LX9 Mini Board Examples \Barrel_Shifter 🛛 🗸 🔇 🔇 🚺 🔃 🗐             |        |
| IMPACT Processes Available Operations are:                                                                  | My Comp<br>Adam<br>Adam<br>My Comp<br>Adam<br>JanAhead_run_1<br>xInx_auto_0xdb<br>yd<br>barrel_shifter.bit |        |
|                                                                                                    | Open —                                                                                                    |        |
| Identifying chain contents'0                                                                                | File name:                                                                                                 |        |
| <pre>     INFO:iMPACT:1777 -     Reading C:/Xilinx/14.1/ISE_DS/I     INFO:iMPACT:501 - '1': Added De </pre> | Files of type: All Design Files (*.bit *.rbt *.nky *.isc *.bsd)                                            |        |
|                                                                                                    | Cancel All                                                                                                 |        |
| done.<br>PROGRESS_END - End Operation.<br>Elapsed time = 0 sec.                                             |                                                                                                    |        |
| <                                                                                                    |                                                                                                    | >      |
| Console Serrors 🔬 Warnings                                                                                  | Configuration Platform Cable USB 6 MHz                                                                     | usb-hs |

**21)** When a message box appears and ask if you want to attach a SPI or BPI PROM. Click **No**. We will program the SPI flash later.

| 8                                                                                                    | ISE IMPACT (P.15xf) - [Boundary Scan]                                                                                                    | - 8 ×                 |
|----------------------------------------------------------------------------------------------------|----------------------------------------------------------------------------------------------------|-----------------------|
| File Edit View Operations Output Debug Winds                                                                                                    | w Help                                                                                                    | _ # ×                 |
| 🗋 ờ 🖬  🖬 🕽 🗶 🖓 🔂 🦰 🖉 🖉 🕅                                                                                                    |                                                                                                    |                       |
| MPACT Hows ++ C & X                                                                                                    | Right click device to select operations                                                                                                    |                       |
| Construction Sector (Construction)     Construction (Construction)     Construction (Construction)     Work Task Data                                                                                                    | TO                                                                                                    |                       |
| MPACT Processes ++                                                                                                    |                                                                                                    |                       |
| Anabale Gopartions are                                                                                                    | Attach SP or BID PDCM  This driver apport attached Flack PDCM. Dysou want watches SP or BPDCM to denice? Too Too Identify Succeeded                               |                       |
|                                                                                                    | Boundary Scan                                                                                                    |                       |
| Console                                                                                                    |                                                                                                    | +- D # ×              |
| '1': Loading file 'Ci/Users/Adam/Deaktop,<br>done.<br>JUNFO100FACT1225' - Startup Clock has been<br>but the original bitstream file remains<br>User1D read from the bitstream file - Ox<br>Data width read from the bitstream file -<br>UNFO10FEACT501 - '1': Added Device xeds. | XXSSIXW Humi Board Examples/Harrei Bhiffer/barrei mhiffer.bit'<br>managed to 'JtagClk' in the bistreem stored in memory.<br>TETTETT.<br>* 1.<br>* 8 successfully. | Î                     |
| <                                                                                                    |                                                                                                    | ×                     |
| Console 🔕 Errors 🔔 Warnings                                                                                                    |                                                                                                    |                       |
|                                                                                                    | Configuration (Platform C                                                                                                    | able USB 6 MHz usb-hs |

22) A Device Programming Properties window may pop up. Click OK.

| 8                                                                                                    | ISE IMPACT (P.15xt) - [Boundary Scan]                                                                                                    | - 8 ×                           |
|----------------------------------------------------------------------------------------------------|----------------------------------------------------------------------------------------------------|---------------------------------|
| 👺 File Edit View Operations Output Debug Window                                                                                                    | w Help                                                                                                    | _ <i>a</i> ×                    |
| 🗋 🏕 🖬 🕹 🛍 🛍 X 🖬 🏛 X 🖬 🗮 🖷                                                                                                    | P 12                                                                                                    |                                 |
| IPALCT Rose → C ×<br>→ T Bondary Scin<br>→ D SystemACS<br>→ Create POM File (PBOM File Formatter)<br>© Web144 Date                                                                                                    | polyana<br>To                                                                                                    |                                 |
| ØØ4CT Pressen<br>Available Operations are                                                                                                    | Device Programming Properties                                                                                                    |                                 |
| -                                                                                                    | Boundary Scan                                                                                                    |                                 |
| Console                                                                                                    |                                                                                                    | +- □ # ×                        |
| '1'LL Seding file 'CL/Gerz/Adam/Destrop/KO<br>done.<br>U. HFO:URACT.2257 - Disrup Clock has been o<br>but the original histoream file remains uno<br>Descilo read from the histoream file - OsFF<br>Data width wasf from the histoream file - OsFF<br>0. University of the statement of the the<br>'LL of the statement of the statement of the<br>'LL of the statement of the statement of the<br>'LL of the statement of the statement of the<br>'LL of the statement of the statement of the<br>'LL of the statement of the statement of the<br>'LL of the statement of the statement of the statement<br>of the statement of the statement of the statement of the<br>'LL of the statement of the statement of the statement of the<br>'LL of the statement of the statement of the statement of the<br>'LL of the statement of the statement of the statement of the<br>'LL of the statement of the statement of the statement of the<br>'LL of the statement of the statement of the statement of the<br>'LL of the statement of the statement of the statement of the<br>'LL of the statement of the statement of the statement of the<br>'LL of the statement of the statement of the statement of the statement of the<br>'LL of the statement of the statement of the statement of the statement of the<br>'LL of the statement of the statement of the | XCHING Hani Band Eangler/Berel_Bhifter/Berel_mlifter.Bit*<br>Ganged to "Papell" in the bitarream stored in mamory.<br>schlagest<br>#FTFFFF.<br>## successfully. |                                 |
| 📓 Console 🙆 Errors 🔔 Warnings                                                                                                    | Configuration                                                                                                    | Platform Cable USB 6 MHz usb-hs |

23) Right-click the icon and select **Program** command. iMPACT will initiate the download process.

| Pier Edit. View Operations Output Debug Window Help         Pier Tows         PACT Tows         Pier WebTak Data         Pier WebTak Data         Pier Pier Pier Pier Pier Pier Pier Pier                                                                                                    | 10 C                                                                                                    | ISE iMPACT (P.15xf) - [Boundary Scan]                                                                                                    | - • ×    |
|----------------------------------------------------------------------------------------------------|----------------------------------------------------------------------------------------------------|----------------------------------------------------------------------------------------------------|----------|
| Image: Constant Processes       Image: Constant Processes       Image: Constant Processes       Image: Constant Processes         Image: Constant Processes       Image: Constant Processes       Image: Constant Processes       Image: Constant Processes         Image: Constant Processes       Image: Constant Processes       Image: Constant Processes       Image: Constant Processes         Image: Constant Processes       Image: Constant Processes       Image: Constant Processes       Image: Constant Processes         Image: Constant Processes       Image: Constant Processes       Image: Constant Processes       Image: Constant Processes         Image: Constant Processes       Image: Constant Processes       Image: Constant Processes       Image: Constant Processes         Image: Constant Processes       Image: Constant Processes       Image: Constant Processes       Image: Constant Processes         Image: Constant Processes       Image: Constant Processes       Image: Constant Processes       Image: Constant Processes         Image: Constant Processes       Image: Constant Processes       Image: Constant Processes       Image: Constant Processes         Image: Constant Processes       Image: Constant Processes       Image: Constant Processes       Image: Constant Processes         Image: Constant Processes       Image: Constant Processes       Image: Constant Processes       Image: Constant Processes         Im                                                                                                    | 🛞 File Edit View Operations Output Debug Window                                                                                                    | / Help                                                                                                    | - 6 ×    |
| MPACT Processes     +     0     XV       Available Operations are:     +     0     X                                                                                                    | 🗋 🆻 🛃 🕺 🖓 🕼 🔭 📰 🇱 🛯 🏶 🚰 🗖                                                                                                    | <i>₽</i> k?                                                                                                    |          |
| Bendary Scan     SystemAE     SystemAE     Create RROM File (PROM File Formatter)     Bendary     WebTalk Data     Set Device D     Get Device D     Get D | MPACT Flows ↔ □ 중 ×                                                                                                    |                                                                                                    |          |
| MPACT Processes         ↔ □ ♂ ×           Available Operations are         Set Programming Properties                                                                                                    | 다 말 한 Boundary Scen<br>- 남 것(Find ACE<br>- 급 Create PROM File (PROM File Formatter)<br>당 료 WebTalk Data                                                                                                    | TDI Program<br>Program<br>TDO Barrier<br>TDO Cone Step SVF<br>Read Device DNA<br>Add SV/RPI Flash                                                                       |          |
| Available Operations are: Set Programming Properties                                                                                                    | MPACT Processes ++ □ = ×                                                                                                    | Assign New Configuration File                                                                                                    |          |
| Program     Get Derice ID     Get Derice ID     Get Derice ID     Get Derice Signature/Usercode     Get Derice Status     Get Status     Get Status     | Available Operations are:<br>Program<br>G ct Device Signature/Usercode<br>@ ct Device Status<br>@ Che Status<br>@ Ine Stap SIF<br>One Stap SIF<br>@ One Stap SIF<br>@ One Stap SIF<br>@ New Device DNA                                                                                                    | Set Programming Properties<br>Set Erase Properties<br>Lunch file Assignment Wizard<br>Set Target Device                                                                 |          |
| Boundary Scan                                                                                                    |                                                                                                    | Boundary Scan                                                                                                    |          |
| Console ↔ D &                                                                                                    | Console                                                                                                    |                                                                                                    | ⇔⊡₽×     |
| <pre>'1': Loading file 'C:/UBers/Adam/Desktop/XCGSIX9 Mini Board Examples/Barrel_Shifter/barrel_shifter.bit'<br/>done.<br/>UFNF0:MEMCT:2257 - Startup Clock has been changed to 'JtagCIk' in the bitstream stored in memory,<br/>but the original bitstream file = mains unchanged<br/>UBersID read from the bitstream file = 0.4FFFFFFF.<br/>Data width read from the bitstream file = 1.<br/>UFNF0:MEMCT:501 - '1': Added Device xc6six9 successfully.<br/></pre>                                                                                                    | <pre>'1': Loading file 'C:/Users/Adam/Deskcop/3<br/>done.<br/>U,INFO:MFACT:2257 - Startup Clock has been<br/>but the original bitstream file remains un<br/>UserEID read from the bitstream file = 0xFI<br/>Data width read from the bitstream file =<br/>U,INFO:MFACT:501 - '1': Added Device xofely<br/></pre> | CGSIX9 Mini Board Examples/Barrel_Shifter/barrel_hifter.bit'<br>changed to 'JtagClk' in the bitstream stored in memory,<br>changed.<br>FFFFFF.<br>1.<br>9 successfully. | ~        |
| 🗄 Console 🔕 Errors 🔔 Warnings                                                                                                    | 🗐 Console 🙆 Errors 🔔 Warnings                                                                                                    |                                                                                                    |          |
| Configuration Platform Cable USB   6 MHz   usb-hs                                                                                                    |                                                                                                    | Configuration Platform Cable USB 6 MH                                                                                                    | z usb-hs |

**24)** When programming is complete, the Program Succeeded message is displayed. Now, you can find only one LED is lit on board and rotating from left to right.

| 8                                                                                                    | ISE                                                                | iMPACT (P.15xf) - [Boundary Scan | 1             | - D ×                           |
|----------------------------------------------------------------------------------------------------|--------------------------------------------------------------------|----------------------------------|---------------|---------------------------------|
| Sile Edit View Operations Output                                                                                                    | Debug Window Help                                                  |                                  |               | - 8                             |
| 🗋 🌶 🛃 🐰 🗅 🗈 🗙 🖽 💥                                                                                                    | i 🐮 😤 🖬 🎤 K?                                                       |                                  |               |                                 |
| MPACT Flows ↔ □                                                                                                    |                                                                    |                                  |               |                                 |
| Ter Te Boundary Scan<br>→ SystemACE<br>→ Create PROM File (PROM File Format<br>⊕ S WebTalk Data                                                                                                    | TDI                                                                |                                  |               |                                 |
| MDACT Processe + 미 취 X                                                                                                    |                                                                    |                                  |               |                                 |
| Available Operations are:<br>Program<br>G GP Device ID<br>G GP Device (Signature/Usercode<br>Read Device Status<br>One Step SVF<br>One Step SVF<br>Read Device DNA                                                                                                    |                                                                    | Program                          | Succeeded     |                                 |
|                                                                                                    | <b>W</b>                                                           | Boundary Scan                    |               |                                 |
| Console                                                                                                    |                                                                    |                                  |               | +□ 8                            |
| <pre>U.INTO:IMPACT - 0011 1100 1110<br/>U.INTO:IMPACT:579 - 1'1: Comple<br/>U.INTO:IMPACT:578 - '1': Comple<br/>U.E.K.yote = NOMMIC.<br/>LCK.yote = NOMMIC.<br/>U.INTO:IMPACT - '1': Checking d<br/>'1': Programmed successfully,<br/>PROGRESS_END - End Operation.<br/>Elapsed time = 1 sec.</pre> | 1100<br>Sed downloading bit<br>mming completed suc<br>one pindone. | file to device.<br>cessfully.    |               |                                 |
|                                                                                                    |                                                                    |                                  |               |                                 |
|                                                                                                    |                                                                    |                                  |               | >                               |
| Console 💟 Errors 🔬 Warnings                                                                                                    |                                                                    |                                  | Configuration | Platform Cable USB 6 MHz usb-hs |

Note: In the previous steps, the configuration file is downloaded to the SRAM of the target device. As we know, SRAM is a kind of volatile memory, that means data stored in SRAM will be lost when power is removed. The XC6SLX9 Mini Board has a non-volatile SPI flash(W25Q64BV) to store the configuration file. Data will be automatically loaded into the SRAM of FPGA device during power up. The following steps will show you how to generate a PROM file and program it to the SPI flash.

25) Double-click Create PROM File( PROM File Formatter ).

| 2                                                                                                    | ISE iMPACT (P.15xf) - [Bou                                                                                    | ndary Scan] |               |                        | – 🗆 🗙      |
|----------------------------------------------------------------------------------------------------|----------------------------------------------------------------------------------------------------|-------------|---------------|------------------------|------------|
| Sile Edit View Operations Output                                                                                                    | Debug Window Help                                                                                             |             |               |                        | - 8 ×      |
|                                                                                                    |                                                                                                    |             |               |                        |            |
|                                                                                                    |                                                                                                    |             |               |                        |            |
| 이 마이 아이 아이 아이 아이 아이 아이 아이 아이 아이 아이 아이 아이 아이                                                                                                    | TDI xongeneration<br>xongeneration<br>too                                                                     |             |               |                        |            |
|                                                                                                    |                                                                                                    |             |               |                        |            |
| Available Operations are:<br>Program<br>Get Device D<br>Get Device Status<br>Read Device Status<br>One Step SVF<br>One Step SVF<br>Read Device DNA                                                                                                    | I                                                                                                    | dentify Suc | ceeded        |                        |            |
|                                                                                                    | Boundary Scan                                                                                                 |             |               |                        |            |
| Console                                                                                                    |                                                                                                    |             |               |                        | ++⊡ & ×    |
| <pre>[13] DONE PIN<br/>[14] SUSPEND STATUS<br/>[15] FALLBACK STATUS<br/>U.INPC.IMPACT.2219 - Status reg.<br/>U.INPC.IMPACT.2319 - Status reg.<br/>U.INPC.IMPACT.1539 - '1': Comple<br/>U.INPC.IMPACT.153 - '1': Program<br/>LCK_cycle = NoMait.<br/>U.INPC.IMPACT - '1': Checking di</pre> | ister values:<br>1000<br>eed downloading bit file to device.<br>mming completed successfully.<br>one pindone. | ::          | 1<br>0<br>0   |                        | ^          |
| <pre>'1': Programmed successfully. </pre>                                                                                                    |                                                                                                    |             |               |                        | , ×        |
| Console 🔇 Errors 🔔 Warnings                                                                                                    |                                                                                                    |             | Configuration | Platform Cable USB 6 N | /Hz usb-hs |

**26)** Select **Configure Single FPGA** in step1, 64M bit storage device in step 2, and change the **Output File Name** and **Output File Location** in step 3. Click **OK** to exit the setup window.

| 8                                                                                                    |                                                                      | I                                                                                                | PROM Fi                                                   | le Formatter                                                                                                    |                        |                                               |                                 |               | ×        |
|----------------------------------------------------------------------------------------------------|----------------------------------------------------------------------|--------------------------------------------------------------------------------------------------|-----------------------------------------------------------|----------------------------------------------------------------------------------------------------|------------------------|-----------------------------------------------|---------------------------------|---------------|----------|
| Step 1. Select Storage Targe                                                                                                    | t                                                                    | Step 2.                                                                                          | Ade                                                       | Storage Device(s                                                                                                    | )                      | Step 3.                                       |                                 | Enter         | Data     |
| Storage Device Type :<br>Xilinx Flash/PROM<br>Non-Volatile FPGA                                                                                                    |                                                                      | Storage Devi                                                                                     | <b>ce (bits)</b><br>ge Device                             | 64M 🗸                                                                                                    |                        | General File Detail<br>Checksum Fill<br>Value | FF                              | Value         |          |
| SPIEash     Configure Single FPGA     Configure MultiBoot FPGA     BPI Flash     BIT Flash                                                                                                    |                                                                      | 64M                                                                                              | -                                                         |                                                                                                    |                        | Output File Name<br>Output File<br>Location   | Barrel_Shifter<br>C:/Users/Adan | n/Desktop/XC6 | SSLX 📂   |
| Configure Single FPGA     Configure MultiBoot FPGA     Configure MultiBoot FPGA                                                                                                    |                                                                      |                                                                                                  |                                                           |                                                                                                    |                        | Flash/PROM Fi                                 | e Property                      | Value         |          |
| Generic Parallel PROM                                                                                                    |                                                                      |                                                                                                  |                                                           |                                                                                                    |                        | File Format<br>Add Non-Configura              | tion Data Files                 | MCS<br>No     | <u> </u> |
|                                                                                                    |                                                                      |                                                                                                  | ct PROM                                                   |                                                                                                    |                        |                                               |                                 |               |          |
| Description                                                                                                    |                                                                      |                                                                                                  |                                                           |                                                                                                    |                        |                                               |                                 |               |          |
| In this step, you will enter information to assist in settin<br>• Checksum Fill Value: When data is insufficier<br>• Output File Name: This allows you to specify<br>• Output File Location: This allows you to spec-<br>• Eile Format: DPOM files can be concreted in a | g up and g<br>at to fill th<br>the base i<br>ify the dir<br>ny numbe | generating a PR<br>e entire memory<br>name of the file<br>rectory in which<br>ac of inductor sta | OM file for t<br>of a PROM<br>to which yo<br>the file nam | he targeted storage device a<br>I, the value specified here is u<br>ur PROM data will be written<br>ed above will be created<br>ate_Depending on the PROM | ind mode<br>used to ca | alculate the checksur                         | n of the unused                 | portions.     | s v      |

**27)** Add a device file as the source of this conversion. Locate the configuration file generated in previous steps.

| ₿                    |                                                                                                    | ISE iMPACT (P.15xf)                                                                                                    | - [PROM File Formatter: SP                                                                                                    | I Flash Single F                                                                                      | PGA]               |                             |         | 3 ×      |
|----------------------|----------------------------------------------------------------------------------------------------|----------------------------------------------------------------------------------------------------|----------------------------------------------------------------------------------------------------|----------------------------------------------------------------------------------------------------|--------------------|-----------------------------|---------|----------|
| 😼 File               | Edit View Operations                                                                                            | Output Debug Window Help                                                                                                    |                                                                                                    |                                                                                                    |                    |                             |         | - 8 ×    |
| 🗋 🗋 🦻                | r 🖶 🚺 ն 🗱 📑 🖬                                                                                                   | <i>»</i> ⊮?                                                                                                    |                                                                                                    |                                                                                                    |                    |                             |         |          |
| IMPACT FI            | lows                                                                                                    | ↔ □ ♂ ×                                                                                                    |                                                                                                    |                                                                                                    |                    |                             |         | ^        |
|                      | Boundary Scan<br>SystemACE<br>Create PROM File (PROM File F<br>WebTalk Data                                     | Formatter)                                                                                                    | 0x0000_0000                                                                                                    | (                                                                                                    | <b></b>            |                             |         |          |
|                      | 2                                                                                                    |                                                                                                    | Add Device                                                                                                    |                                                                                                    |                    |                             |         | ×        |
|                      | 🛞 🏵 🔻 🕯 🕨 T                                                                                                    | his PC → Desktop → XC6SLX9 Mini Boa                                                                                                    | rd Examples → Barrel_Shifter                                                                                                    |                                                                                                    | v C                | Search Barrel_Shifter       |         | <u>م</u> |
|                      | Organize 🔻 New fold                                                                                             | ler                                                                                                    |                                                                                                    |                                                                                                    |                    | -                           |         | 0        |
|                      | ^                                                                                                    | Name                                                                                                    | Date modified                                                                                                    | Туре                                                                                                  | Size               |                             |         |          |
| iMPACT P<br>Availabl | Homegroup     Homegroup     Homegroup     Desktop     Documents     Downloads     Music     Pictures     Videos | <ul> <li>Xil</li> <li>_ngo</li> <li>_xmsgs</li> <li>ipcore_dir</li> <li>iseconfig</li> <li>planAhead_run_1</li> <li>xlnx_auto_0xdb</li> <li>xst</li> </ul> | 3/26/2015 9:00 AM<br>3/26/2015 9:03 AM<br>3/26/2015 9:04 AM<br>3/26/2015 8:41 AM<br>3/26/2015 8:43 AM<br>3/26/2015 9:03 AM<br>3/26/2015 9:03 AM<br>3/26/2015 8:48 AM | File folder<br>File folder<br>File folder<br>File folder<br>File folder<br>File folder<br>File folder |                    |                             |         |          |
| Console              | Local Disk (C:)<br>FKBACK≢ 001 (E:<br>Local Disk (F:)<br>Local Disk (G:)<br>Local Disk (H:)<br>Ketwork          | barrel_shifter.bit                                                                                                    | 3/20/2019 9:04 AM                                                                                                    | BII File                                                                                              | 333 KE             | 1                           |         | ×<br>×   |
|                      | File n                                                                                                    | name: barrel_shifter.bit                                                                                                    |                                                                                                    |                                                                                                    | ~                  | FPGA Bit Files (*.bit)      |         | ~        |
|                      |                                                                                                    |                                                                                                    |                                                                                                    |                                                                                                    |                    | Open                        | Cancel  |          |
|                      |                                                                                                    |                                                                                                    |                                                                                                    |                                                                                                    |                    |                             |         | ~        |
|                      | La Caraca A Marca                                                                                               |                                                                                                    |                                                                                                    |                                                                                                    |                    |                             |         | >        |
| Con                  | isole warn                                                                                                    | migs                                                                                                    | PROM File Generation Targe                                                                                                    | t SPI Flash 0 Bits                                                                                    | used File: Untitle | ed in Location: C:\Xilinx\* | I4.1∨ u | ısb-hs   |

28) Double-click Generate File... command.

| 8                                                                                                    | ISE iMPA                                                | CT (P                   | .15xf       | ) - [P        | ROM Fil     | le Formatter:      | SPI   | Flash Single FPGA] -                                        |         | ×    |
|----------------------------------------------------------------------------------------------------|---------------------------------------------------------|-------------------------|-------------|---------------|-------------|--------------------|-------|-------------------------------------------------------------|---------|------|
| 🛞 File Edit View Operations Output Deb                                                                                                    | ug Windov                                               | v H                     | elp         |               |             |                    |       |                                                             | _ 0     | 5 ×  |
| 🗋 🌶 🛃  🛍 🔐 🛸 🖬 🥬 😢                                                                                                    |                                                         |                         |             |               |             |                    |       |                                                             |         |      |
| IMPACT Flows                                                                                                    | ⇔⊡ & ×                                                  | _                       |             |               |             |                    | Т     |                                                             |         | ^    |
| Grand State     Soundary Scan     System ACE     System ACE     Create PROM File (PROM File Formatter)     Grand Read PROM File Pormatter)     Grand Read Read Read Read Read Read Read Rea |                                                         |                         |             |               | 'el_shifte  | 0x0000_0000        | 8     |                                                             |         |      |
| MPACT Processes                                                                                                    | ↔□♂×                                                    |                         | PROM / FLAS | RevO          |             |                    |       | barre_sinner.or                                             |         |      |
| Available Operations are:                                                                                                    |                                                         |                         | r           |               |             |                    | ŝ     |                                                             |         |      |
|                                                                                                    |                                                         |                         |             | Boi           | undary Sca  | 0x000F_FFFF        | è PR  | IOM File Formatter: SPI Floch Strole FPGA                   |         | *    |
| Consta                                                                                                    |                                                         |                         |             |               |             |                    |       |                                                             |         |      |
| Console                                                                                                    |                                                         |                         |             |               |             |                    |       |                                                             | +-      | 8' X |
| FROM Name : IM FROM Size<br>FROM Name : IM FROM Size<br>'1': Loading file 'C://Jers/Adam.<br>() INFO:IMFACT - Elapsed time =<br>done.<br>() INFO:IMFACT:501 - '1': Added Devi               | : 104857<br>Report<br>/Desktop//<br>1 sec.<br>Loe xc6s1 | 6 bi1<br>KC6SJ<br>K9 st | LX9 N       | (ini<br>ssfu: | Board       | Examples/B         | larr  | el_Shifter/barrel_shifter.bit'                              |         | ~    |
| Add one device.532c1                                                                                                    |                                                         |                         |             |               |             |                    |       |                                                             |         | ~    |
| <                                                                                                    |                                                         |                         |             |               |             |                    |       |                                                             |         | >    |
| 📄 Console 🙆 Errors 🚹 Warnings                                                                                                    |                                                         |                         |             |               |             |                    |       |                                                             |         |      |
| PROM File Generation Target SPI Fla                                                                                                    | sh 2,724,832                                            | Bits u                  | sed         | File: B       | arrel_Shift | ter in Location: O | C:\Us | ers\Adam\Desktop\XC6SLX9 Mini Board Examples\Barrel_Shifter | / usb-h | s .  |

**29)** The Generate Succeeded message is displayed when file is converted successfully.

| 8                                                                                                    | ISE iMPA                                                                                         | CT (P                                           | .15xf                | ) - (P                       | ROM Fil                                  | le Formatter: S                                          | PI Flash Single FPGA] -                                                                      | □ ×    |
|----------------------------------------------------------------------------------------------------|--------------------------------------------------------------------------------------------------|-------------------------------------------------|----------------------|------------------------------|------------------------------------------|----------------------------------------------------------|----------------------------------------------------------------------------------------------|--------|
| 🎲 File Edit View Operations Output Del                                                                                                    | ug Windo                                                                                         | v H                                             | lp                   |                              |                                          |                                                          |                                                                                              | _ 8 ×  |
| 🗋 🌶 🛃 🕼 🎞 🐲 😤 🖬 🥕 K?                                                                                                    |                                                                                                  |                                                 |                      |                              |                                          |                                                          |                                                                                              |        |
| MPACT Flows                                                                                                    | ⇔⊡ & ×                                                                                           | _                                               |                      |                              |                                          |                                                          |                                                                                              | ^      |
| Boundary Scan     SystemACE     SystemACE     Greate PROM File (PROM File Formatter)     B Create PROM File Verballe     WebTalk Data                                                                                                    |                                                                                                  |                                                 |                      |                              | el_shifte                                | 0x0000_0000                                              |                                                                                              |        |
| MPACT Processes<br>Available Operations are:                                                                                                    | ↔ 🗆 🗗 X                                                                                          |                                                 | PROM / FLASH         | Rev0                         |                                          |                                                          |                                                                                              |        |
|                                                                                                    |                                                                                                  | 0                                               |                      |                              |                                          | 0x000F_FFFF                                              | Generate Succeeded                                                                           | *      |
|                                                                                                    | ,                                                                                                |                                                 |                      | Boi                          | undary Sca                               | n 😼                                                      | PROM File Formatter: SPI Flash Single FPGA                                                   |        |
| Console                                                                                                    |                                                                                                  |                                                 |                      |                              |                                          |                                                          |                                                                                              | ⇔⊡ð×   |
| 4. Add one device.532clINF0:IMPACT<br>Total configuration bit size - 2<br>Total configuration bytes ice -<br>0x5327c (34064) bytes Loaded up<br>Using uter-specified prom size o<br>Niting file "Ci\Users\Adam\Desk<br>Writing file "Ci\Users\Adam\Desk<br>Writing file "Ci\Users\Adam\Desk | - Current<br>724832 b<br>340604 by<br>from 0x0<br>f 1024K<br>cop\XC6SL<br>cop\XC6SL<br>cop\XC6SL | time<br>its.<br>tes.<br>X9 M:<br>X9 M:<br>X9 M: | ni l<br>ni l<br>ni l | /26/<br>Boar<br>Boar<br>Boar | 2015 9:<br>d Examp<br>d Examp<br>d Examp | 19:28 AM<br>Dles\Barrel_<br>Dles\Barrel_<br>Dles\Barrel_ | Shifter/Barrel_Shifter.mcs".<br>Shifter/Barrel_Shifter.prm".<br>Shifter/Barrel_Shifter.cfi". | Ŷ      |
| <                                                                                                    |                                                                                                  |                                                 |                      |                              |                                          |                                                          |                                                                                              | >      |
| 📄 Console 🙆 Errors 🔬 Warnings                                                                                                    |                                                                                                  |                                                 |                      |                              |                                          |                                                          |                                                                                              |        |
| PROM File Generation Target SPI Fla                                                                                                    | sh 2,724,83                                                                                      | 2 Bits u                                        | sed                  | File: B                      | arrel_Shift                              | ter in Location: C:                                      | \Users\Adam\Desktop\XC6SLX9 Mini Board Examples\Barrel_Shifter/                              | usb-hs |

**30)** Go to the Boundary Scan window and right-click on the icon, select Add SPI/BPI flash... command.

| 8                                                                                                    | ISE iMPACT (P.15xf) - [Boundary Scan]                                                                                                  | - 🗆 🗙      |
|----------------------------------------------------------------------------------------------------|----------------------------------------------------------------------------------------------------|------------|
| 🛞 File Edit View Operations Output Debug Wine                                                              | ndow Help                                                                                                    | - 8 ×      |
| 🗋 🌶 🖬 🕺 🛍 🕼 🗙 🎞 🏗 💥 🗉 🏶 🔚                                                                                  | □ <i>₽ K</i> ?                                                                                                    |            |
| MPACT Flows ↔ □ 🗗                                                                                          | ×                                                                                                    |            |
| 다. : The Soundary Sean<br>- : A SystemACE<br>- A Create PROM File (PROM File Formatter)<br>과 에 바라Talk Data | TDI Program<br>Get Device ID<br>xcc Get Device Signature Usercode<br>barret_ One Step XVF<br>TDO Read Device DNA<br>ded SP/VEIP too ho |            |
|                                                                                                    | Assign New Configuration File                                                                                                    |            |
| MPACT Processes ++                                                                                         | × Set Programming Properties                                                                                                    |            |
| Program                                                                                                    | Set Erase Properties                                                                                                    |            |
| Get Device ID                                                                                              | Launch File Assignment Wizard                                                                                                    |            |
| Read Device Status                                                                                         | Set Target Device                                                                                                    |            |
| One Step SVF     One Step SVF                                                                              |                                                                                                    |            |
| Read Device DNA                                                                                            |                                                                                                    |            |
|                                                                                                    |                                                                                                    |            |
|                                                                                                    |                                                                                                    |            |
|                                                                                                    | Boundary Scan 🛛 PROM File Formatter: SPI Flash Single FPGA                                                                             |            |
| Console                                                                                                    |                                                                                                    | +□ & ×     |
|                                                                                                    |                                                                                                    | ^          |
| DAdd one device.532c1INFO:iMPACT - Current<br>Total configuration bit size = 2724832                       | ent time: 3/26/2015 9:19:28 AM                                                                                                    |            |
| Total configuration byte size = 340604 b                                                                   | bytes.                                                                                                    |            |
| 0x5327c (340604) bytes loaded up from 0<br>Using user-specified prom size of 1024K                         | ix0                                                                                                    |            |
| Writing file "C:\Users\Adam\Desktop\XC63                                                                   | SLX9 Mini Board Examples\Barrel_Shifter\Barrel_Shifter.mcs".                                                                           |            |
| Writing file "C:\Users\Adam\Desktop\XC63<br>Writing file "C:\Users\Adam\Desktop\XC63                       | SLX9 Mini Board Examples\Barrel_Shifter\Barrel_Shifter.prm".                                                                           |            |
| ALIOLING TILE OF (OBELS (RUBII (DESKOD) (NO.                                                               | Sans mini poura promptes (parter_birter_birter.orr .                                                                                   |            |
| <                                                                                                    |                                                                                                    | ×          |
| Console 🔕 Errors 🧘 Warnings                                                                                |                                                                                                    |            |
|                                                                                                    | Configuration Platform Cable USB 6 M                                                                                                   | MHz usb-hs |

31) Locate the PROM file with .mcs suffix and click Open.

| ⊜ ⊝ ∽ ↑ 🌗 ⊦       | XC6SLX9 Mini Board Examples → Barr | el_Shifter        |             | v ¢    | Search Barrel_Shifter |        | p |
|-------------------|------------------------------------|-------------------|-------------|--------|-----------------------|--------|---|
| Organize 🔻 New fo | lder                               |                   |             |        |                       |        | 0 |
| ☆ Favorites       | Name                               | Date modified     | Туре        | Size   |                       |        |   |
| Desktop           | 🕌 .Xil                             | 3/26/2015 9:00 AM | File folder |        |                       |        |   |
| 🐌 Downloads       | 🍑 _ngo                             | 3/26/2015 9:03 AM | File folder |        |                       |        |   |
| 😌 Dropbox         | 🎍 _xmsgs                           | 3/26/2015 9:04 AM | File folder |        |                       |        |   |
| 🔠 Recent places   | 퉬 ipcore_dir                       | 3/26/2015 8:41 AM | File folder |        |                       |        |   |
|                   | 퉬 iseconfig                        | 3/26/2015 8:43 AM | File folder |        |                       |        |   |
| 🛆 OneDrive        | 🎉 planAhead_run_1                  | 3/26/2015 8:59 AM | File folder |        |                       |        |   |
|                   | 🎉 xinx_auto_0_xdb                  | 3/26/2015 9:03 AM | File folder |        |                       |        |   |
| 🜏 Homegroup       | 🕌 xst                              | 3/26/2015 8:48 AM | File folder |        | -                     |        |   |
|                   | Barrel_Shifter.mcs                 | 3/26/2015 9:19 AM | MCS File    | 915 KB |                       |        |   |
| 🖳 This PC         |                                    |                   |             |        |                       |        |   |
| 崖 Desktop         |                                    |                   |             |        |                       |        |   |
| Documents         |                                    |                   |             |        |                       |        |   |
| 🗼 Downloads       |                                    |                   |             |        |                       |        |   |
| 🔰 Music           |                                    |                   |             |        |                       |        |   |
| 📄 Pictures        |                                    |                   |             |        |                       |        |   |
| 🛃 Videos          | <b>~</b>                           |                   |             |        |                       |        |   |
| File              | name: Barrel_Shifter.mcs           |                   |             | ~      | MCS Files (*.mcs)     |        | ~ |
|                   |                                    |                   |             |        | 0.000                 | Canad  |   |
|                   |                                    |                   |             |        | Open                  | Cancel |   |

**32)** Select the SPI PROM(W25Q64BV) and Data Width as shown below. Click **OK** to exit.

| 8  | Select Attached SPI/BPI          |               |   |  |  |  |  |  |  |
|----|----------------------------------|---------------|---|--|--|--|--|--|--|
| Se | elect the PROM attached to FPGA: | :             |   |  |  |  |  |  |  |
|    | SPI PROM                         | ✓ W25Q648V/CV | ~ |  |  |  |  |  |  |
|    | Data Width:                      | 1             | ~ |  |  |  |  |  |  |
|    |                                  |               |   |  |  |  |  |  |  |
|    |                                  |               |   |  |  |  |  |  |  |
|    | ОК                               | Cancel        |   |  |  |  |  |  |  |

**33)** Right-click the icon and select **Program** command to start programming the on-board SPI flash.

| 8                                                                                                    | ISE iMPACT (P.15x                                                                                                    | f) - [Boundary Scan]                       | - 🗆 🗙    |
|----------------------------------------------------------------------------------------------------|----------------------------------------------------------------------------------------------------|--------------------------------------------|----------|
| 🎲 File Edit View Operations Output                                                                                                    | Debug Window Help                                                                                                    |                                            | _ 5 ×    |
| 🗋 ờ 🖬 🕹 🕼 🗙 🏭 📾 🔌 🔠                                                                                                    | # # 🛷 📑 🖪 🥬 K?                                                                                                    |                                            |          |
| iMPACT Flows ↔ □                                                                                                    | Right click device to select operations                                                                                                    |                                            |          |
| Boundary Scan     Boundary Scan     Gerear Piele 7     System ACE     Gerear PAON File (PROM File Format     Web Taik Data      MeMACT Processes     +-     d ×      Available Operations are:     Program     Verify     Bunk Check     Readback     Ger Device Checksum     Read Device Status                                                                                                    | TDI Verify<br>Eraze<br>Blank Check<br>Peradback.<br>DO<br>Asign New Configuratic<br>Delete<br>Set Frogramming Proper<br>Set fase Properties.<br>Edit Attached Flash Prop<br>Launch File Azsignment<br>Set Target Device | on File<br>tries<br>Wizard                 |          |
|                                                                                                    | Boundary Scan                                                                                                    | PROM File Formatter: SPI Flash Single FPGA |          |
| Console                                                                                                    |                                                                                                    |                                            | ++ ⊡ & × |
| <pre>[13] DONE FIN<br/>[14] SUSPEND STATUS<br/>[15] FALLBACK STATUS<br/>[15] FALLBACK STATUS<br/>[1] INFO:IMFACT:2219 - Status reg<br/>[1] INFO:IMFACT:378 - '1': Complet<br/>[1] INFO:IMFACT:378 - '1': Complet<br/>[1] INFO:IMFACT:378 - '1': Complet<br/>[1] INFO:IMFACT:48 - '1': Complet<br/>[1] INFO:IMFACT - '1': Checking di<br/>[1] INFO:IMFACT - '1': Checking di<br/>[1] INF</pre> | ister values:<br>100<br>ted downloading bit file to dev<br>mming completed successfully.<br>one pindone.                                                                                                    | : 1<br>: 0<br>: 0                          | ^        |
| Console Console Karnings                                                                                                    |                                                                                                    | Configuration Platform Cable USB           | 6 MHz    |

34) Click **OK** when Device Programming Properties window appears.

| 8                                                                                                    | ISE iMP/                                                                                            | ACT (P.15xf) - [Boundary Scan]            |                                       | - 🗆 🛛      |
|----------------------------------------------------------------------------------------------------|----------------------------------------------------------------------------------------------------|-------------------------------------------|---------------------------------------|------------|
| File Edit View Operations                                                                                                    | Output Debug Window Help                                                                            |                                           |                                       | - 5 ×      |
| 🗋 🆻 🛃  😹 🖺 💥 🖽 😫                                                                                                    | ) 🔉 🗉 🏭 🛷 📑 🔳 🥬 🌾                                                                                   |                                           |                                       |            |
| IMPACT Flows                                                                                                    | + □ ♂ × Right click device to select operation                                                      | 1                                         |                                       |            |
| Boundary Scan     D                                                                                                    | Category                                                                                            | ning Properties - Device 1 Programmir     | ng Properties X                       |            |
|                                                                                                    | - Device 1 (FPGA xc6slx9 )                                                                          | Property Name                             | Value                                 |            |
|                                                                                                    | Device 1 ( Attached FLASH, M2:                                                                      | Verify                                    | <b>v</b>                              |            |
|                                                                                                    |                                                                                                    | General CPLD And PROM Properties          |                                       |            |
|                                                                                                    |                                                                                                    | Design-Specific Erase Before Programming  | <b>v</b>                              |            |
| MDACT Deserves                                                                                                    |                                                                                                    | FPGA Device Specific Programming Properti | ies                                   |            |
| Augitable Operations are                                                                                                    |                                                                                                    | After programming Flash                   | automatically load FPGA with Fla      |            |
| Program     Venfy     Erase     Blank Check     Readback     Get Device Checksum     Read Device Status                                                                                                    | ¢ >                                                                                                 | <                                         | cel Accily Heb                        |            |
| Console                                                                                                    |                                                                                                    |                                           |                                       | ↔ 🗆 🗗 ×    |
| <pre>[13] DONE PIN [14] SUSPEND STATUS [15] FALLBACK STATUS [16] FALLBACK STATUS [17] INFO: MPACT:2219 - Sta [17] INFO: MPACT:2219 - '1' [17] INFO: MPACT:719 - '1' [17] INFO: MPACT:718 - '1': LCK_cycle = NoWait LCK_cycle: NoWait</pre> | tus register values:<br>0 110 100<br>Completed downloading bit fil<br>Programming completed success | :<br>:<br>:<br>rully.                     | 1 0 0                                 | ^          |
| <pre>① INFO:iMPACT - '1': Che</pre>                                                                                                    | cking done pindone.                                                                                 |                                           |                                       | ~          |
| < Frogrammed succes                                                                                                    | ATULIV.                                                                                             |                                           |                                       | >          |
| Console Console Wa                                                                                                    | irnings                                                                                             |                                           | Configuration Platform Cable USB 6 MH | -Iz usb-hs |

**35)** Wait patiently while programming the flash.

| 8                                                                                                    | ISE iMPACT (P.15xf) - [Boundary Scan]    |         |
|----------------------------------------------------------------------------------------------------|------------------------------------------|---------|
| 😵 File Edit View Operations Output Debug Window                                                                                                    | v Help                                   | - 8 ×   |
| 🗋 🌶 🛃 🔌 緯 😂 🗢 🔚 🗇 🌾                                                                                                    |                                          |         |
| PPACF Flows     Constrainty Scan     ProvemAct     ProvemAct     P | Right click device to velocit operations |         |
| MPACT Processes ** 🗆 🗗 🗙                                                                                                    | Configuration Operation Status           |         |
| ,                                                                                                    | Boundary Scan                            |         |
| <pre>Console<br/>'1': IDCODE is 'ef4017' (in hex).<br/>'1': IDCOCE is 'ef4017' (in hex).<br/>'1': IDCOCE is 'ef4017' (in hex).<br/>'1': IDCODE is 'ef4017' (in hex).<br/>'1': Voing Sector Ense.<br/>'1': Voing Sector Ense.<br/>'1': Reading device contents</pre>                                                                                                    |                                          | + C & X |
| Console Console X Warnings                                                                                                    | Configuration Platform Cable USB  6 MHz  | > V     |

36) When programming is complete, the Program Succeeded message is displayed.

| SE IMPACT (P.15xf) - [Boundary Scan]                                                                                                    | - D ×                                         |
|----------------------------------------------------------------------------------------------------|-----------------------------------------------|
| 🛞 File Edit View Operations Output Debug Window Help                                                                                                    | _ <i>B</i> ×                                  |
| 🗋 🎓 🛃 🐰 🖏 🗙 🗉 総 総 🛷 😤 🖬 🥬 🕅                                                                                                    |                                               |
| MPACT Flows +                                                                                                    |                                               |
| Boundary Scan     System ACE     System ACE     WebTalk Data     Xotaba9     TD0     TD     Xotaba9     TD0     TD                                                                                                    |                                               |
| MPACT Processes + D & X                                                                                                    |                                               |
| Available Operations are<br>Program<br>Pierfy<br>Bink Check<br>Red Device Status<br>Program St<br>Program St<br>Prog | icceeded                                      |
| Boundary Scan                                                                                                    | SPI Flash Single FPGA                         |
| Console                                                                                                    | +□5×                                          |
| <pre>unin reputer is a construction of the set of the set of the s</pre>                                                                                                    | Â                                             |
|                                                                                                    | v                                             |
|                                                                                                    | >                                             |
| 📋 Console 🥌 Errors 🔔 Warnings                                                                                                    | Configuration Platform Cable USB 6 MHz usb-hs |

In this section, we learned the procedure of creating a simple FPGA project and verified it on XC6SLX9 Mini Board. Maybe it's a boring journey. But i really hope you have had a basic understanding of FPGA design using ISE WebPACK. If you want to learn more, please read the help documents and application notes on Xilinx website.

# 4. Hardware

This section describes the hardware peripherals of the XC6SLX9 Mini Board in detail.

### Overview

The XC6SLX9 Mini Board is a pocket-sized platform for Xilinx Spartan 6 FPGA, it includes several basic components to learn digital design on FPGA.

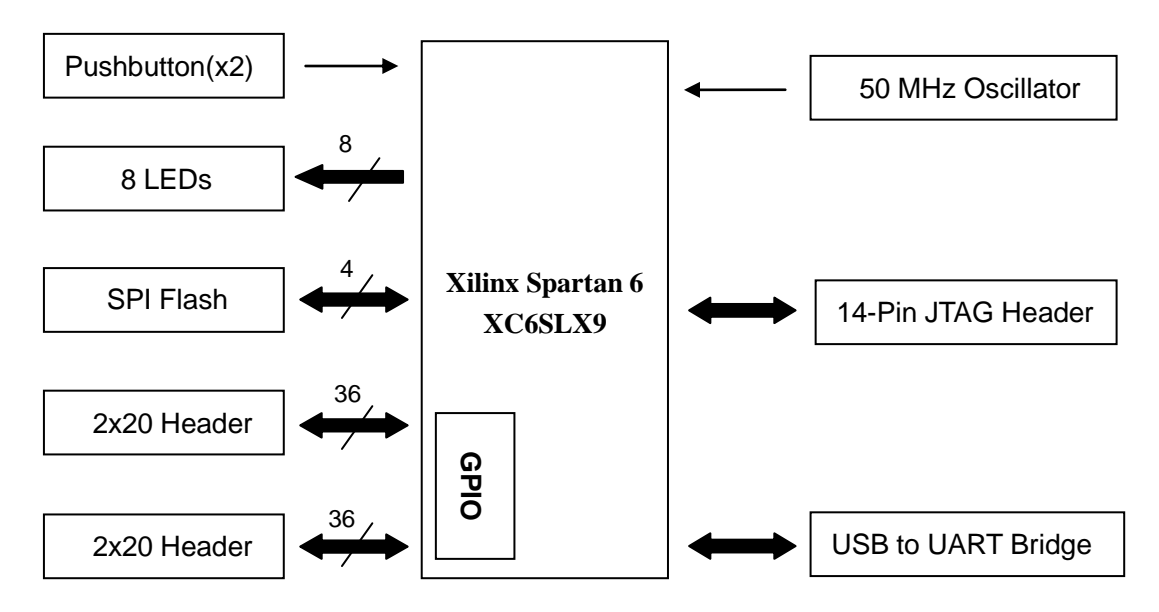

#### XC6SLX9 Mini Board Block Diagram

## Peripherals and I/O Mapping

#### • LEDs

Eight LEDs are provided on this board. They are driven directly by the FPGA IOs. Setting one pin to high level lights the LED, and drive the pin low will turn it off. LEDs are usually used as status indicators. Also, eight LEDs can be used to display a 8-bit data.

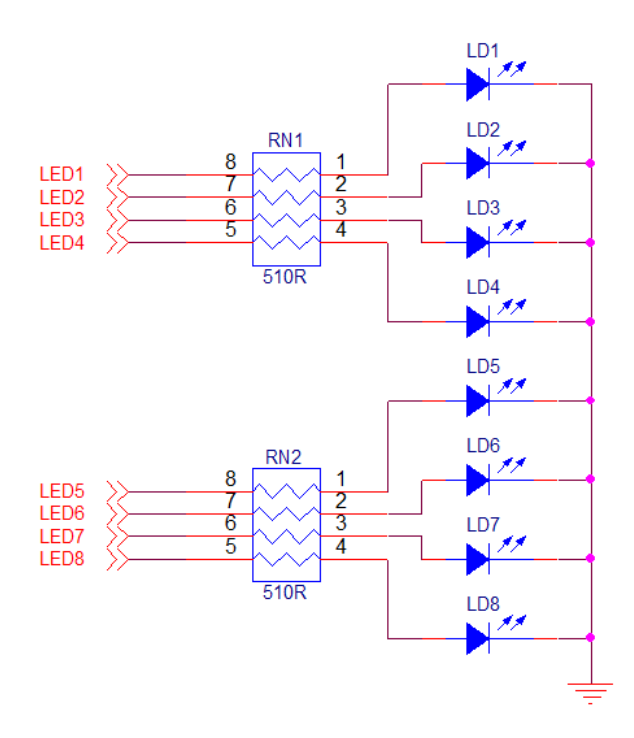

| LED | FPGA Pin Location |
|-----|-------------------|
| LD1 | 138               |
| LD2 | 137               |
| LD3 | 134               |
| LD4 | 133               |
| LD5 | 120               |
| LD6 | 119               |
| LD7 | 118               |
| LD8 | 117               |

#### LED Interface

#### • Switches

The XC6SLX9 Mini Board includes two pushbuttons for user input. Because of the characteristic of mechanical contact switch, glitches will be generated when button is pressed or released. You can implement a debounce circuit on FPGA to filter out the noise. A 200ohm resistor is added to protect IOs from overcurrent damage when pins are set as output in low level. In this case, when button pressed, +3.3V will be shorted to GND via the internal transistor path, and damage the output buffer. In default, the button keeps in low level state, when pressed, it will transit to high level state. Release the button the state will return to low level.

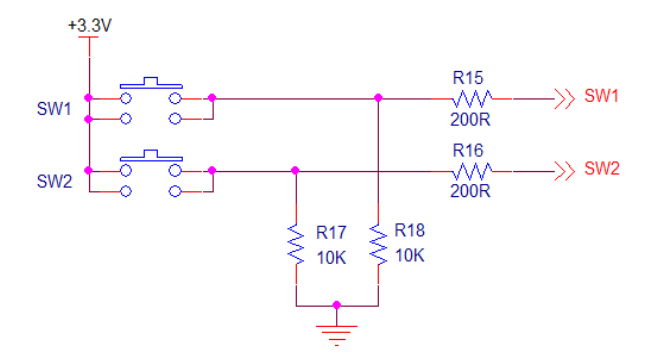

#### Switch Interface

| Switch | FPGA Pin Number |  |
|--------|-----------------|--|
| SW1    | 132             |  |
| SW2    | 131             |  |

#### • JTAG

The 14-Pin 2.54-Pitch JTAG header can be directly connected with a Xilinx download cable.

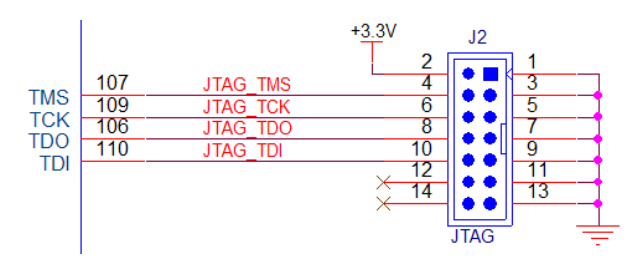

| JTAG Connector | JTAG Connector | FPGA       | Pin           |
|----------------|----------------|------------|---------------|
| Pin Number     | Pin Name       | Pin Number | Functionality |
| 1              | GND            | —          | GND           |
| 2              | +3.3V          | —          | VCC           |
| 3              | GND            | —          | GND           |
| 4              | JTAG_TMS       | 107        | TMS           |
| 5              | GND            | —          | GND           |
| 6              | JTAG_TCK       | 109        | TCK           |
| 7              | GND            | —          | GND           |
| 8              | JTAG_TDO       | 106        | TDO           |
| 9              | GND            | —          | GND           |
| 10             | JTAG_TDI       | 110        | TDI           |
| 11             | GND            | —          | GND           |
| 12             | —              | _          | None          |
| 13             | GND            |            | GND           |
| 14             | _              | _          | None          |

#### JTAG Interface

#### Clock Oscillator

Clock is an important element in synchronous digital circuit design. It's often used to synchronize the whole digital system. A 50 MHz oscillator is available on this board. You can use it as a global clock for your design or as a reference clock for internal PLL of FPGA.

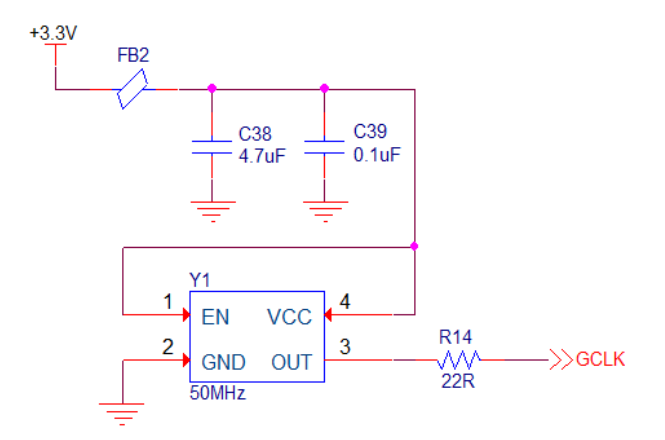

#### **Clock Oscillator Interface**

| Clock Oscillator | FPGA Pin Number |  |
|------------------|-----------------|--|
| Y1               | 50              |  |

#### • USB to UART Bridge

Serial communication can be easily implemented and is widely used when data exchange is needed between PC and peripherals. Since most new generation PCs are not assembled with an older 9-Pin D-Sub serial port. But USB port is abundant. The USB to UART converter IC solves the problem while retaining the advantage of serial port. FT232R is used in this board to play a role of USB to UART converter. When the driver software is properly installed, it will function as a virtual serial port. In addition, two LEDs are used to indicate the status of the TXD and RXD data path. When valid data transfer is detected, the corresponding LED will blink.

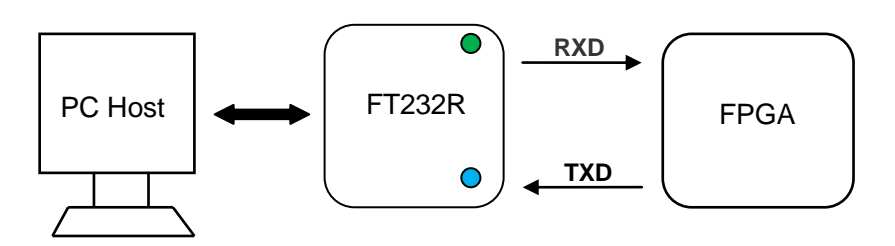

| UART Signal Name | FPGA Pin Number |
|------------------|-----------------|
| FPGA_RX          | 47              |
| FPGA_TX          | 46              |

#### • SPI Flash

The SPI flash on this board is intended to store FPGA configuration file. But it can also be used as a regular SPI flash if you like.

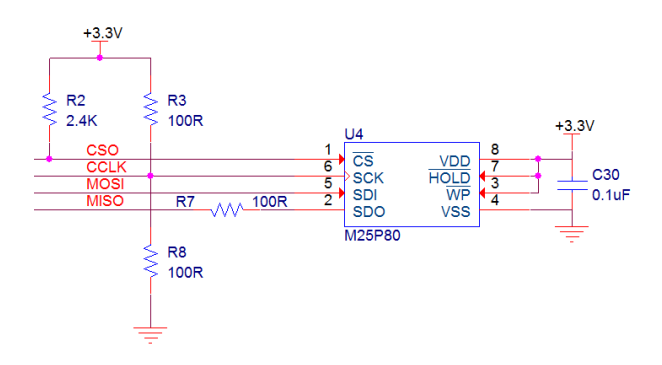

#### **SPI Flash Interface**

| SPI Flash Signal Name | FPGA Pin Number |  |
|-----------------------|-----------------|--|
| CSO                   | 38              |  |
| CCLK                  | 70              |  |
| MOSI                  | 64              |  |
| MISO                  | 65              |  |

#### • Expansion Header

Two groups of expansion header are available. Each header includes 36 I/Os and +5V, +3.3V power supply. The connector type is a 2x20 0.1" center-to-center, male.

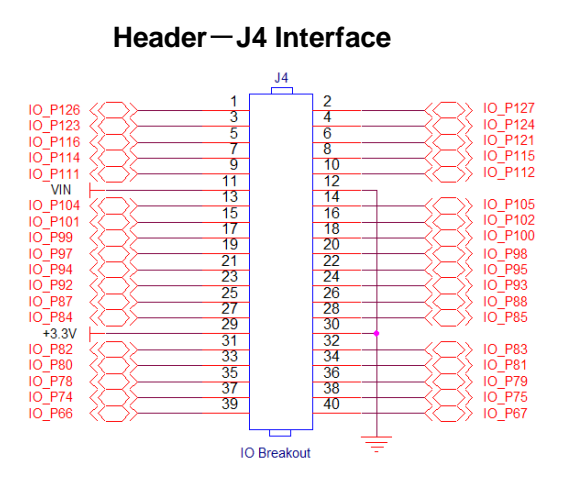

| Expansion Connector | Expansion Connector | FPGA       | Pin Functionality |
|---------------------|---------------------|------------|-------------------|
| Pin number          | Signal Name         | Pin Number |                   |
| 1                   | IO_P126             | 126        | I/O               |
| 2                   | IO_P127             | 127        | I/O               |
| 3                   | IO_P123             | 123        | I/O               |

| 4  | IO_P124 | 124 | I/O    |
|----|---------|-----|--------|
| 5  | IO_P116 | 116 | I/O    |
| 6  | IO_P121 | 121 | I/O    |
| 7  | IO_P114 | 114 | I/O    |
| 8  | IO_P115 | 115 | I/O    |
| 9  | IO_P111 | 111 | I/O    |
| 10 | IO_P112 | 112 | I/O    |
| 11 | VIN     | —   | Power  |
| 12 | GND     | -   | Ground |
| 13 | IO_P104 | 104 | I/O    |
| 14 | IO_P105 | 105 | I/O    |
| 15 | IO_P101 | 101 | I/O    |
| 16 | IO_P102 | 102 | I/O    |
| 17 | IO_P99  | 99  | I/O    |
| 18 | IO_P100 | 100 | I/O    |
| 19 | IO_P97  | 97  | I/O    |
| 20 | IO_P98  | 98  | I/O    |
| 21 | IO_P94  | 94  | I/O    |
| 22 | IO_P95  | 95  | I/O    |
| 23 | IO_P92  | 92  | I/O    |
| 24 | IO_P93  | 93  | I/O    |
| 25 | IO_P87  | 87  | I/O    |
| 26 | IO_P88  | 88  | I/O    |
| 27 | IO_P84  | 84  | I/O    |
| 28 | IO_P85  | 85  | I/O    |
| 29 | +3.3V   | -   | Power  |
| 30 | GND     | -   | Ground |
| 31 | IO_P82  | 82  | I/O    |
| 32 | IO_P83  | 83  | I/O    |
| 33 | IO_P80  | 80  | I/O    |
| 34 | IO_P81  | 81  | I/O    |
| 35 | IO_P78  | 78  | I/O    |
| 36 | IO_P79  | 79  | I/O    |
| 37 | IO_P74  | 74  | I/O    |
| 38 | IO_P75  | 75  | I/O    |
| 39 | IO_P66  | 66  | I/O    |
| 40 | IO_P67  | 67  | I/O    |

#### Header-J5 Interface

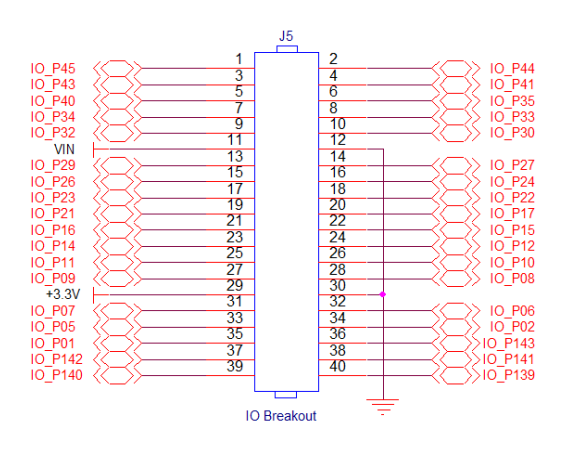

| Expansion Connector | Expansion Connector | FPGA       | Pin           |
|---------------------|---------------------|------------|---------------|
| Pin number          | Signal Name         | Pin Number | Functionality |
| 1                   | IO_P45              | 45         | I/O           |
| 2                   | IO_P44              | 44         | I/O           |
| 3                   | IO_P43              | 43         | I/O           |
| 4                   | IO_P41              | 41         | I/O           |
| 5                   | IO_P40              | 40         | I/O           |
| 6                   | IO_P35              | 35         | I/O           |
| 7                   | IO_P34              | 34         | I/O           |
| 8                   | IO_P33              | 33         | I/O           |
| 9                   | IO_P32              | 32         | I/O           |
| 10                  | IO_P30              | 30         | I/O           |
| 11                  | VIN                 |            | Power         |
| 12                  | GND                 |            | Ground        |
| 13                  | IO_P29              | 29         | I/O           |
| 14                  | IO_P27              | 27         | I/O           |
| 15                  | IO_P26              | 26         | I/O           |
| 16                  | IO_P24              | 24         | I/O           |
| 17                  | IO_P23              | 23         | I/O           |
| 18                  | IO_P22              | 22         | I/O           |
| 19                  | IO_P21              | 21         | I/O           |
| 20                  | IO_P17              | 17         | I/O           |
| 21                  | IO_P16              | 16         | I/O           |
| 22                  | IO_P15              | 15         | I/O           |
| 23                  | IO_P14              | 14         | I/O           |
| 24                  | IO_P12              | 12         | I/O           |
| 25                  | IO_P11              | 11         | I/O           |
| 26                  | IO_P10              | 10         | I/O           |
| 27                  | IO_P09              | 09         | I/O           |

| 28 | IO_P08  | 08  | I/O    |
|----|---------|-----|--------|
| 29 | +3.3V   | —   | Power  |
| 30 | GND     | _   | Ground |
| 31 | IO_P07  | 07  | I/O    |
| 32 | IO_P06  | 06  | I/O    |
| 33 | IO_P05  | 05  | I/O    |
| 34 | IO_P02  | 02  | I/O    |
| 35 | IO_P01  | 01  | I/O    |
| 36 | IO_P143 | 143 | I/O    |
| 37 | IO_P142 | 142 | I/O    |
| 38 | IO_P141 | 141 | I/O    |
| 39 | IO_P140 | 140 | I/O    |
| 40 | IO_P139 | 139 | I/O    |

#### **Revision History**

| Revision | Date      | Note                 |  |
|----------|-----------|----------------------|--|
| REV. 0   | 10/1/2014 | Initial release      |  |
| REV. 1   | 4/1/2015  | Upgrade the on-board |  |
|          |           | SPI flash M25P80 to  |  |
|          |           | W25Q64BV.            |  |

# Thank You !